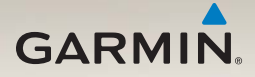

## nüvi<sup>®</sup> 2200/2300/2400 -sarjan käyttöopas

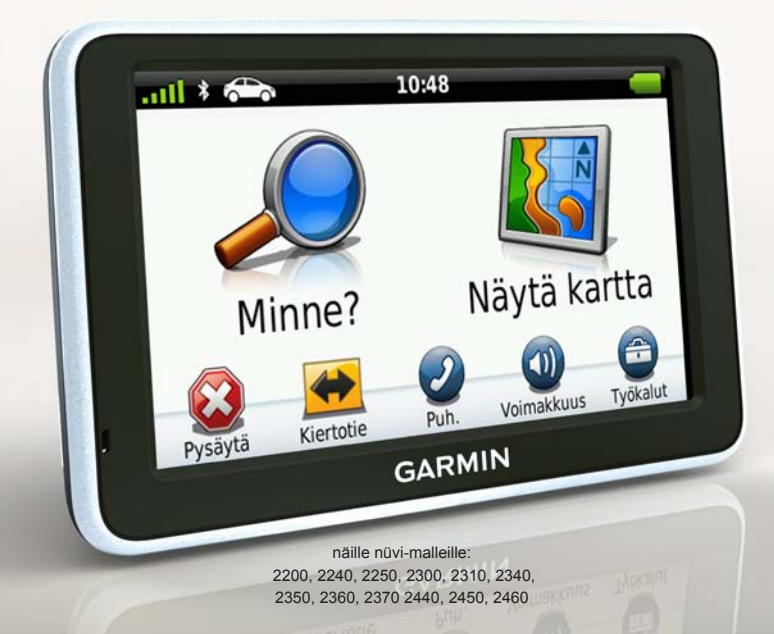

#### © 2010-2011 Garmin Ltd. tai sen tytäryhtiöt

Kaikki oikeudet pidätetään. Tämän oppaan mitään osaa ei saa jäljentää, kopioida, välittää, levittää, ladata tai tallentaa mihinkään tallennusvälineeseen ilman Garminin ennakolta myöntämää kirjallista lupaa, ellei toisin ilmoiteta. Garmin myöntää luvan tämän oppaan ja sen päivitetyn version yhden kopion lataamiseen kiintolevylle tai muuhun sähköiseen tallennusvälineeseen tarkasteltavaksi, sekä tämän oppaan tai sen päivitetyn version yhden kopion tulostamiseen, mikäli tämän oppaan sähköinen tai tulostettu kopio sisältää tämän tekijänoikeuslausekkeen kokonaisuudessaan. Tämän oppaan tai sen päivitetyn version luvaton kaupallinen levittäminen on ehdottomasti kielletty.

Tämän asiakirjan sisältämät tiedot voivat muuttua ilman erillistä ilmoitusta. Garmin pidättää oikeuden muuttaa tai parannella tuotteitaan sekä tehdä muutoksia niiden sisältöön ilman velvollisuutta ilmoittaa muutoksista tai parannuksista muille henkilöille tai organisaatioille. Uusimmat päivitykset ja lisätietoja tämän tuotteen ja muiden Garminin tuotteiden käytöstä ja toiminnasta on Garminin verkkosivustossa osoitteessa (www.garmin.com).

Garmin®, Garmin-logo, nüvi® ja MapSource® ovat Garmin Ltd.:n tai sen tytäryhtiöiden tavaramerkkejä, jotka on rekisteröity Yhdysvalloissa ja muissa maissa. Garmin Lock™, ecoRoute™, cityXplorer™, myTrends™, nüMaps Guarantee™, nüMaps Lifetime™, nüRoute™ ja trafficTrends<sup>™</sup> ovat Garmin Ltd.:n tai sen tytäryhtiöiden tavaramerkkejä. Näitä tavaramerkkejä ei saa käyttää ilman Garminin nimenomaista lupaa.

Bluetooth<sup>®</sup>-sana ja -logot ovat Bluetooth SIG, Inc.:n omaisuutta, ja Garminilla on lisenssi niiden käyttöön. Windows<sup>®</sup> ja Windows NT<sup>®</sup> ovat Microsoft Corporationin rekisteröityjä tavaramerkkejä Yhdysvalloissa ja muissa maissa. Mac<sup>®</sup> on Apple Computer, Inc.:n rekisteröity tavaramerkki. microSD<sup>™</sup> on SanDiskin tai sen tytäryhtiöiden tavaramerkki.

# CE

## Sisällysluettelo

| nüvi 2200/2300/2400 -sarjan mallit           | 1       |
|----------------------------------------------|---------|
| Aloitus                                      | 2       |
| Laitteen liittäminen ajoneuvon               | n       |
| Laitteen kiinnittäminen                      | 4       |
| Tietoja myDashboardista<br>Laitteen esittely | 4<br>5  |
| Päävalikko                                   | 9       |
| Tietoja päävalikon                           | 9       |
| Päävalikon valitseminen                      | 9<br>11 |
| Paikkojen etsiminen                          | 12      |
| Tietoja kohdepisteistä                       | . 12    |
| Kotisijainnin asettaminen                    | . 15    |
| Sijaintihaut                                 | . 16    |
| Sijaintikartan käyttäminen                   | . 19    |
| Suosikit                                     | .21     |

| Matkan suunnitteleminen<br>Matkasuunnitelman                                                                                                    | 22                                                 |
|----------------------------------------------------------------------------------------------------|----------------------------------------------------|
| muokkaaminen                                                                                                    | 22                                                 |
| Äänikomento                                                                                                    | <mark>24</mark>                                    |
| Tietoja äänikomennoista                                                                                                    | 24                                                 |
| Karttasivut<br>Kartan näyttäminen navigoinnin<br>aikana                                                                                                    | <b>27</b><br>27                                    |
| Handsfree-nubelut                                                                                                    | 32                                                 |
| Tietoja laitteiden pariliitoksesta                                                                                                    | 32                                                 |
| Tvökalut-valikon                                                                                                    |                                                    |
| · <b>,</b> · · · · · · · · · · · · · · · · · · ·                                                                                                    |                                                    |
| käyttäminen                                                                                                    | 36                                                 |
| <b>käyttäminen</b><br>Nykyisen sijainnin tietojen                                                                                                    | 36                                                 |
| käyttäminen<br>Nykyisen sijainnin tietojen<br>tarkasteleminen                                                                                                    | <b> 36</b><br>36                                   |
| käyttäminen<br>Nykyisen sijainnin tietojen<br>tarkasteleminen<br>Ohjeen käyttäminen                                                                                                    | <b> 36</b><br>36<br>36                             |
| käyttäminen<br>Nykyisen sijainnin tietojen<br>tarkasteleminen<br>Ohjeen käyttäminen<br>Tietoja ecoRoute-toiminnosta                                                                                                    | 36<br>36<br>36<br>36                               |
| käyttäminen<br>Nykyisen sijainnin tietojen<br>tarkasteleminen<br>Ohjeen käyttäminen<br>Tietoja ecoRoute-toiminnosta<br>Kuvien katselun käyttäminen                                                                                                    | 36<br>36<br>36<br>36<br>39                         |
| käyttäminen<br>Nykyisen sijainnin tietojen<br>tarkasteleminen<br>Ohjeen käyttäminen<br>Tietoja ecoRoute-toiminnosta<br>Kuvien katselun käyttäminen<br>Maailmankellon käyttäminen                                                                      | 36<br>36<br>36<br>36<br>39<br>40                   |
| käyttäminen<br>Nykyisen sijainnin tietojen<br>tarkasteleminen<br>Ohjeen käyttäminen<br>Tietoja ecoRoute-toiminnosta<br>Kuvien katselun käyttäminen<br>Maailmankellon käyttäminen<br>Laskimen käyttäminen                                              | 36<br>36<br>36<br>36<br>39<br>40<br>40             |
| käyttäminen<br>Nykyisen sijainnin tietojen<br>tarkasteleminen<br>Ohjeen käyttäminen<br>Tietoja ecoRoute-toiminnosta<br>Kuvien katselun käyttäminen<br>Maailmankellon käyttäminen<br>Laskimen käyttäminen                                              | 36<br>36<br>36<br>36<br>39<br>40<br>40<br>40<br>40 |
| käyttäminen<br>Nykyisen sijainnin tietojen<br>tarkasteleminen<br>Ohjeen käyttäminen<br>Tietoja ecoRoute-toiminnosta<br>Kuvien katselun käyttäminen<br>Maailmankellon käyttäminen<br>Laskimen käyttäminen<br>Kuvaotoksen ottaminen<br>Yksikkömuuntimen | 36<br>36<br>36<br>39<br>40<br>40<br>40             |

#### Sisällysluettelo

| Liikenne                        | 42 |
|---------------------------------|----|
| Tilauksen aktivoiminen          | 42 |
| Liikennevastaanotin             | 43 |
| Liikennetietojen                |    |
| vastaanottaminen                | 43 |
| Liikenne reitillä               | 44 |
| Tilauksen lisääminen            | 45 |
| Tietoja tarjouksista            | 46 |
| Tietojen hallinta               | 47 |
| Tiedostotyvpit                  | 47 |
| Tietoja muistikorteista         | 47 |
| Tiedostojen siirtäminen         |    |
| tietokoneeseen                  | 47 |
| Tiedostojen poistaminen         | 48 |
| Laitteen mukauttaminen          | 49 |
| Järjestelmän asetukset          | 49 |
| Navigointiasetukset             | 50 |
| Reittiasetukset                 | 51 |
| Näyttöasetukset                 | 54 |
| Kieliasetukset                  | 55 |
| Kartan tietojen tarkasteleminen | 55 |
| Bluetooth-asetukset             | 55 |
| Liikenteen ottaminen käyttöön   | 56 |
| Asetusten palauttaminen         | 56 |

| Liite                          | 57 |
|--------------------------------|----|
| Virtajohdot                    | 57 |
| Tietoja GPS-satelliitti-       |    |
| signaaleista                   | 57 |
| Laitteen huoltaminen           | 57 |
| Laitteen lukitseminen          | 59 |
| Käyttäjän tietojen poistaminen | 60 |
| Ajoneuvon virtajohdon          |    |
| sulakkeen vaihtaminen          | 60 |
| Kiinnittäminen ojelautaan      | 61 |
| Laitteen, telakan ja telineen  |    |
| irrottaminen                   | 61 |
| Tietoja nüMaps Lifetime        |    |
| -tilauksesta                   | 62 |
| Lisä karttojen ostaminen       | 63 |
| Mukautetut kohdepisteet        | 63 |
| Lisävarusteiden ostaminen      | 64 |
| Yhteyden ottaminen Garminin    |    |
| tuotetukeen                    | 64 |
| Vianmääritys                   | 65 |
| Hakemisto                      | 67 |

## nüvi 2200/2300/2400 -sarjan mallit

Kaikki mallit eivät tue kaikkia ominaisuuksia. Lisätietoja on osoitteessa www.garmin.com ja laitteen pakkauksessa.

Mallit, joiden nimessä on kirjaimet LT, LM tai LMT, sisältävät elinikäisen karttatilauksen. Katso sivuja 42 ja 62.

| Malli     | Bluetooth <sup>©</sup> -<br>tekniikka | Kaistavahti      | Risteys-<br>näkymä | Aikaisem-<br>mat<br>ajotiedot | Ääni-<br>komento |
|-----------|---------------------------------------|------------------|--------------------|-------------------------------|------------------|
| 2200      |                                       |                  |                    |                               |                  |
| 2240/2250 |                                       | 1                |                    |                               |                  |
| 2300      |                                       | Vain<br>Eurooppa | Vain<br>Eurooppa   |                               |                  |
| 2310      | 1                                     | 1                | 1                  |                               |                  |
| 2340/2350 |                                       | 1                | 1                  | 1                             |                  |
| 2360      | 1                                     | 1                | 1                  | 1                             | 1                |
| 2370      | 1                                     | 1                | 1                  | 1                             | 1                |
| 2440/2450 |                                       | 1                | 1                  | 1                             |                  |
| 2460      | 1                                     | 1                | 1                  | 1                             | 1                |

## Aloitus

### **AVAROITUS**

Lue lisätietoja varoituksista ja muista tärkeistä seikoista laitteen mukana toimitetusta *Tärkeitä turvallisuus- ja tuotetietoja* -oppaasta.

- 1. Liitä laite ajoneuvon virtalähteeseen (sivu 2).
- 2. Kiinnitä laite (sivu 4).
- 3. Rekisteröi laite (sivu 5).
- 4. Tarkista päivitykset.
  - Ohjelmistopäivitykset (sivu 5).
  - Maksuton karttapäivitys (sivu 5).

#### Laitteen liittäminen ajoneuvon virtalähteeseen

### 

Tämä tuote sisältää litiumioniakun. Voit välttää henkilövahinkoja ja tuotteen vahingoittumisen akun ylikuumenemisen vuoksi irrottamalla laitteen ajoneuvosta aina, kun poistut ajoneuvosta, tai säilyttämällä laitetta poissa suorasta auringonvalosta.

Lataa laite, ennen kuin käytät sitä akkuvirralla.

- 1. Aseta laitteen alaosa telineeseen.
- 2. Kallista laitetta taaksepäin, kunnes se napsahtaa paikalleen.

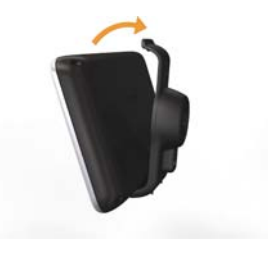

3. Liitä ajoneuvon virtajohto ① telineen tai laitteen USB-liitäntään ②.

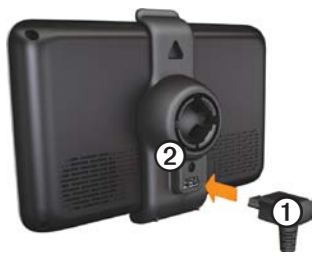

4. Liitä ajoneuvon virtajohdon toinen pää ajoneuvon vapaaseen virtapistorasiaan.  Jos käytät liikennevastaanotinta Euroopassa, kytke ulkoinen antenni liikennevastaanottimeen ja kiinnitä antenni tuulilasiin imukupeilla.

Kun laite on liitetty ajoneuvon virtalähteeseen, laite toimii seuraavasti.

- Laite käynnistyy.
- Laite etsii satelliittisignaaleja. Kun ainakin yksi mil-palkeista on vihreä, laite vastaanottaa satelliittisignaaleja.
- HUOMAUTUS: satelliittisignaalien etsiminen saattaa edellyttää esteetöntä näköyhteyttä taivaalle.
- Laite latautuu ajon aikana.
   tilarivillä osoittaa sisäisen akun tilan.

### Laitteen kiinnittäminen

#### ILMOITUS

Ennen kuin asennat laitteen paikalleen, lue *Tärkeitä turvallisuus- ja tuotetietoja* -oppaasta tietoja tuulilasikiinnitykseen liittyvistä lakirajoituksista.

- 1. Poista imukupista kirkas muovisuojus.
- 2. Puhdista ja kuivaa tuulilasi ja imukuppi nukkaamattomalla liinalla.
- 3. Kiinnitä imukuppi tuulilasiin.
- 4. Käännä vipua taaksepäin tuulilasia kohti.
- 5. Napsauta teline ① kiinni imukupin varteen ②.

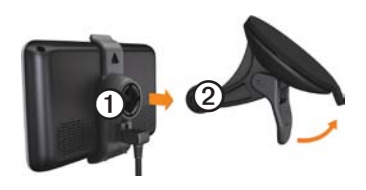

### Tietoja myDashboardista

myDashboardin avulla voit esimerkiksi rekisteröidä laitteen, tarkistaa ohjelmistoja karttapäivitykset sekä käyttää laitteen oppaita ja tukitietoja.

#### myDashboardin määrittäminen

- 1. Liitä USB-kaapeli laitteen USBliitäntään.
- 2. Liitä USB-kaapeli tietokoneen USBporttiin.
- 3. Siirry osoitteeseen www.garmin.com /dashboard.
- 4. Seuraa näytön ohjeita.

#### Laitteen rekisteröiminen

- 1. Valitse myDashboardissa Rekisteröi.
- 2. Seuraa näytön ohjeita.

#### Ohjelmiston päivittäminen

- 1. Avaa myDashboard (sivu 4).
- 2. Valitse Ohjelmistopäivityksetkohdassa **Päivitä**.
- 3. Seuraa näytön ohjeita.

#### nüMaps Guarantee<sup>™</sup>

Jos rekisteröit laitteen osoitteessa http://my.garmin.com 60 päivän kuluessa siitä, kun olet ensimmäisen kerran hakenut satelliitteja ajaessasi, laitteella on oikeus yhteen maksuttomaan karttapäivitykseen. Siirry osoitteeseen www.garmin.com/numaps.

#### Karttojen päivittäminen

- 1. Avaa myDashboard (sivu 5).
- 2. Rekisteröi laite (sivu 5).
- 3. Valitse Karttapäivitykset-kohdassa Päivitä.
- 4. Seuraa näytön ohjeita.

### Laitteen esittely

Jokaisessa laitteessa on virtapainike ① ja microSD<sup>™</sup> ② -korttipaikka.

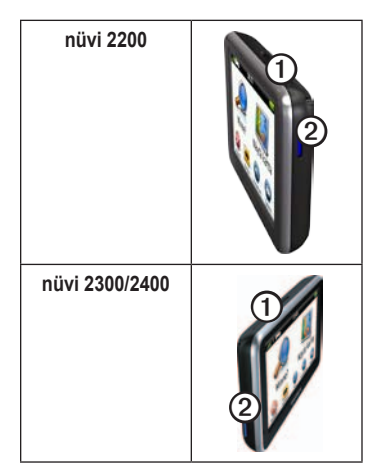

#### Laitteiden USB-liitännät

Laitteen USB-liitännän avulla voit liittää laitteen ajoneuvon virtalähteeseen tai tietokoneeseen.

USB-liitäntä on eri paikoissa nüvi 2200-, 2300- ja 2400-sarjan malleissa.

|      | mini-USB-<br>liitäntä   | micro-USB-<br>liitäntä |
|------|-------------------------|------------------------|
| 2200 | Laitteen<br>takakansi   | Ei mitään              |
| 2300 | Telineen<br>taustapuoli | Laitteen pohja         |
| 2400 | Telineen sivu           | Laitteen pohja         |

#### Laitteen sammuttaminen

- 1. Paina virtapainiketta neljä sekuntia.
- 2. Valitse Pois.

#### Näytön lukitseminen

Tämä ominaisuus on ainoastaan nüvi 2360 -mallissa. Voit välttää turhat ruutukosketukset lukitsemalla näytön.

- 1. Paina virtapainiketta lyhyesti.
- 2. Valitse Lukitse.

#### Äänenvoimakkuuden säätäminen

- 1. Valitse Voimakkuus.
- 2. Valitse vaihtoehto:
  - Säädä äänenvoimakkuutta siirtämällä liukusäädintä vasemmalle tai oikealle.
  - Mykistä kaikki äänet valitsemalla Voimakkuus > ▲.

#### Näytön kirkkauden säätäminen

- Valitse Työkalut > Asetukset > Näyttö > Kirkkaus.
- Voit säätää näytön kirkkautta koskettamalla ja siirtämällä vierityspalkkia.

#### Näyttöpainikkeiden käyttäminen

- Palaa päävalikkoon koskettamalla
   b-kuvaketta pitkään.
- Katso lisää vaihtoehtoja koskettamalla ↑ ja ↓-painikkeita.
- Voit vierittää nopeammin painamalla
   ↑- tai ↓-painiketta pitkään.

#### Näyttönäppäimistön käyttäminen

Lisätietoja näppäimistöasettelun muuttamisesta on kohdassa Järjestelmäasetukset (sivu 49).

- Kirjoita kirjain tai numero koskettamalla merkkiä näppäimistöllä.
- Vaihda merkkikokoa valitsemalla .
- Valitse kirjain koskettamalla kahden kirjaimen välistä kohtaa.
- Poista merkki 🔄-painikkeella.
- Voit poistaa merkinnän kokonaan pitämällä <a>a>painiketta painettuna.</a>
- Koskettamalla painiketta voit valita näppäimistön kielitilan.
- Koskettamalla shohtaa voit kirjoittaa välimerkkejä ja muita erikoismerkkejä.
- Valitsemalla voit muuttaa kirjainkokoa.

#### Näytön kääntäminen HUOMAUTUS: pystytila on käytettävissä nüvi 2360 -mallissa.

Kääntämällä laitetta voit katsella näyttöä vaaka- tai pystytilassa.

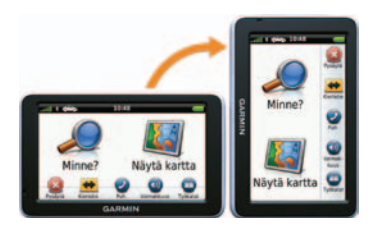

## Päävalikko

### Päävalikon käyttäminen

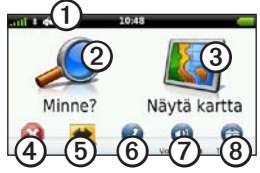

Voit vaihtaa kuljetusvälinetilaa valitsemalla ①.

Reitityksen laskutapa vaihtelee kuljetusvälinetilan mukaan.

- Etsi määränpää valitsemalla ②.
- Tarkastele karttaa valitsemalla ③.
- Pysäytä reitti valitsemalla ④.
- Käytä reitin kiertotietä valitsemalla 5.

- Soita valitsemalla <sup>(6)</sup>, kun laite on liitetty yhteensopivaan matkapuhelimeen.
- Lisätietoja on osoitteessa www.garmin.com/bluetooth.
- Säädä äänenvoimakkuutta valitsemalla ②.
- Avaa työkalu- ja asetusvalikko valitsemalla <sup>(3)</sup>.

### Tietoja päävalikon mukauttamisesta

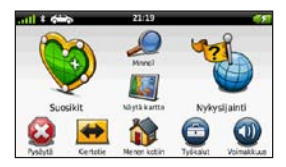

2400-malleissa voit luoda mukautetun päävalikon lisäämällä kuvakkeita laitteen muista näytöistä, esimerkiksi sijaintiluokkia tai usein käytettyjä työkaluja. Lisäksi voit muuttaa päävalikon kuvakkeiden kokoa ja sijaintia. Voit valita käytettäväksi oletusarvoisen päävalikon tai mukautetun päävalikon.

#### Kuvakkeen lisääminen mukautettuun päävalikkoon

Päävalikossa voi olla enintään 15 kuvaketta.

1. Valitse Työkalut > Asetukset > Muokkaa päävalikkoa.

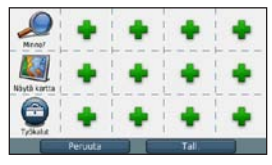

- HUOMAUTUS: Minne?-, Näytä kartta- ja Työkalut-kuvakkeet ovat päävalikossa automaattisesti, eikä niitä voi poistaa.
- Valitse + täytettävän ruudun kohdassa.

3. Kosketa kuvaketta.

Kuvake lisätään mukautettuun päävalikkoon.

VIHJE: valitsemalla ▶ voit näyttää luokan lisäkuvakkeet.

4. Valitse Tallenna.

#### Päävalikon kuvakkeiden muokkaaminen

Luo mukautettu päävalikko, jotta voit muokata kuvakkeita (sivu 10).

- 1. Valitse Työkalut > Asetukset > Muokkaa päävalikkoa.
- 2. Valitse sivulla oleva kuvake.

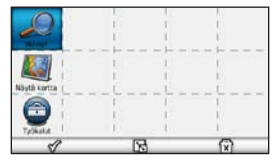

- 3. Valitse vaihtoehto.
  - Poista kuvake valitsemalla 😰.
  - Suurenna kuvaketta valitsemalla ⊾.

Kuvake laajenee yhdestä solusta neljään.

HUOMAUTUS: päävalikkoon mahtuu enintään kaksi suurta kuvaketta.

- Kutista suurta kuvaketta valitsemalla 🔂.
- Voit siirtää kuvaketta vetämällä.
- 4. Valitse 🔗 > Tallenna.

#### Päävalikon valitseminen

Voit valita käytettäväksi oletusarvoisen päävalikon tai mukautetun päävalikon. Tekemäsi mukautukset säilyvät, vaikka käytät oletusarvoista päävalikkoa.

- 1. Valitse Työkalut > Asetukset > Muokkaa päävalikkoa.
- 2. Valitse Käytä oletusta tai Käytä mukautettua.

## Paikkojen etsiminen

Laitteella voi etsiä paikkoja useilla tavoilla.

- Luokan mukaan (sivu 12)
- Toisen paikan läheltä (sivu 14)
- Nimellä (sivu 16)
- Osoitteella (sivu 16)
- Kartan avulla (sivu 17)
- Viimeksi löytyneiden paikkojen avulla (sivu 17)
- Koordinaattien avulla (sivu 18)
- Valokuvien avulla (sivu 18)
- Suosikkien avulla (sivu 21)

## Tietoja kohdepisteistä

Laitteeseen ladatut yksityiskohtaiset kartat sisältävät kohdepisteitä, kuten ravintoloita, hotelleja ja autopalveluja. Kohdepistetoiminnolla voit selata läheisiä yrityksiä ja nähtävyyksiä.

## Kohdepisteen etsiminen luokan mukaan

- 1. Valitse päävalikosta Minne? > Kohdepisteet.
- 2. Valitse luokka.
- 3. Valitse tarvittaessa aliluokka.
- 4. Valitse määränpää.
- 5. Valitse Aja.
- 6. Valitse tarvittaessa vaihtoehto:
  - Valitse Ajo.
  - Valitse Kävely.
  - Valitsemalla Julkinen liikenne voit laskea reitin, joka käyttää sekä julkisia kulkuneuvoja että kävelyä.

#### HUOMAUTUS: julkisen liikenteen käyttäminen edellyttää cityXplorer<sup>™</sup>-karttojen lataamista (sivu 31).

7. Valitse tarvittaessa reitti (sivu 20).

#### Hakeminen luokasta

Voit rajata hakua etsimällä joidenkin luokkien sisältä.

- 1. Valitse päävalikosta Minne? > Kohdepisteet.
- 2. Valitse luokka.
- 3. Valitse tarvittaessa aliluokka.
- 4. Valitse **Q**.
- 5. Kirjoita koko nimi tai sen osa.
- 6. Valitse Valmis.

#### Pysähdyksen lisääminen navigoitaessa reittiä

Pysähdyksiä voi lisätä ainoastaan reitin navigoimisen aikana autoilutilassa.

- Reitin navigoimisen aikana voit palata päävalikkoon valitsemalla 2.
- 2. Valitse Minne?.
- 3. Etsi sijainti (sivu 12).
- 4. Valitse Aja.
- 5. Valitse vaihtoehto:
  - Valitse Lisää nykyiselle reitille.
  - Valitse Aloita uusi reitti.

## Paikan etsiminen jonkin toisen sijainnin läheltä

HUOMAUTUS: laite etsii automaattisesti nykyisen sijainnin lähellä olevia paikkoja.

- Valitse päävalikosta Minne? > > Lähellä.
- 2. Valitse vaihtoehto.
- 3. Valitse Tallenna.
- 4. Kirjoita tarvittaessa hakutiedot.
- 5. Valitse määränpää.

#### Kiertotien käyttäminen

Reittiä ajettaessa voit käyttää kiertoteitä edessäpäin olevien esteiden, kuten rakennustyömaiden välttämiseksi.

HUOMAUTUS: jos nykyinen reitti on ainoa järkevä vaihtoehto, laite ei ehkä laske kiertotietä.

- Reitin navigoimisen aikana voit palata päävalikkoon valitsemalla 2.
- 2. Valitse Kiertotie tai Uudelleenlaskenta.

#### Pysäköintipaikan etsiminen

- Valitse päävalikosta Minne? > Pysäköinti > Etsi pysäköintipaikka.
- 2. Kosketa pysäköintipaikkaa.
- 3. Valitse Aja.

## Viimeisimmän pysäköintipaikan etsiminen

Valitse päävalikosta Minne? > Pysäköinti > Viimeisin paikka.

#### Pysäköintipaikan tallentaminen

- 1. Valitse Minne? > Pysäköinti.
- 2. Valitse Pysäköinti tai Viimeisin paikka.
- 3. Valitse => Tallenna.
- 4. Kirjoita tarvittaessa nimi.

#### Reitin pysäyttäminen

Valitse reitin navigoimisen aikana > Pysäytä.

#### Navigoiminen poissa tieltä

Jos et navigoi teitä pitkin, käytä Pois tieltä -tilaa.

- 1. Valitse päävalikosta **Työkalut** > Asetukset > Navigointi.
- 2. Valitse Autoilu > nüRoute > Laskentatila > Pois tieltä > Tallenna.

Reitti lasketaan suorana viivana sijaintiin.

### Kotisijainnin asettaminen

Voit määrittää kotisijainniksi osoitteen, johon useimmiten palaat.

- 1. Valitse päävalikosta Minne? > Menen kotiin.
- 2. Valitse Kirjoita kotiosoite, Käytä nykyistä sijaintia tai Vasta löydetyt.

#### Palaaminen kotiin

Määritä kotisijainti, jotta voit navigoida sinne.

Valitse päävalikosta Minne? > Menen kotiin.

#### Kotisijainnin vaihtaminen

- Valitse päävalikosta Minne? > > Aseta kotisijainti.
- 2. Valitse vaihtoehto.

#### Kotisijainnin tietojen muokkaaminen

- Valitse päävalikosta Minne? > Suosikit > Koti.
- 2. Valitse > Muokkaa.
- 3. Määritä muutokset.
- 4. Valitse Valmis.

## Sijaintihaut

Voit hakea sijainteja esimerkiksi näyttönäppäimistöllä, kirjoittamalla sijainnin osoitteen tai koordinaatit ja kartan avulla.

#### Paikan etsiminen nimellä

- Valitse päävalikosta Minne? > Kohdepisteet > Kirjoita nimi.
- 2. Kirjoita nimi tai sen osa ja valitse Valmis.
- 3. Valitse määränpää ja Aja.

### Osoitteen etsiminen

HUOMAUTUS: painikkeiden nimet ja toimien järjestys saattavat poiketa seuraavista laitteen sisäisten karttatietojen version mukaan.

- 1. Valitse päävalikosta Minne? > Osoite.
- 2. Vaihda tarvittaessa osavaltio, maa tai provinssi.
- 3. Valitse Kirjoita kaupunki.
- 4. Anna kaupunki/postinumero.

VIHJE: jos et ole varma kaupungista/ postinumerosta, valitse Etsi kaikki.

- 5. Valitse Valmis.
- 6. Valitse tarvittaessa kaupunki/ postinumero.

HUOMAUTUS: kaikki karttatiedot eivät sisällä postinumerohaun mahdollisuutta.

- 7. Kirjoita osoitteen numero.
- 8. Valitse Valmis.

- 9. Kirjoita kadunnimi.
- 10. Valitse Valmis.
- 11. Valitse katu tarvittaessa.
- 12. Valitse osoite tarvittaessa.

#### Kartan selaaminen

- Valitse Minne? > Etsi kartalta.
- Lisätietoja karttapainikkeiden käyttämisestä on kohdassa Sijaintikartan käyttäminen (sivu 19).

#### Sijainnin etsiminen kartan avulla

- 1. Valitse päävalikosta Minne? > Etsi kartalta.
- 2. Valitse sijainti.

Sijainnin tietokenttä tulee näkyviin.

- 3. Valitse tietokenttä.
- 4. Valitse Aja.

#### Viimeksi löydettyjen paikkojen luettelon näyttäminen

Laite tallentaa viimeksi löydetyt 50 sijaintia.

Valitse päävalikosta Minne? > Vasta löydetyt.

## Vasta löydettyjen sijaintien luettelon tyhjentäminen

Valitse päävalikosta Minne? > Vasta löydetyt > => Tyhjennä > Kyllä.

#### Koordinaattien antaminen

Jos tiedät määränpään maantieteelliset koordinaatit, voit ajaa laitteen avulla määränpäähän pituus- ja leveyspiirin koordinaattien avulla. Tämä on erityisen hyödyllistä geokätkennässä.

- 1. Valitse päävalikosta Minne? > Koordinaatit.
- 2. Valitse kenttä ja anna leveys- ja pituuspiiritiedot.
- 3. Valitse Katso kartalla.
- 4. Valitse Aja.

## Kartan koordinaattimuodon vaihtaminen

- Valitse päävalikosta Minne? > Koordinaatit > Muoto.
- 2. Valitse muoto.

#### Valokuvanavigoinnin äyttäminen

Voit ladata laitteeseen tai muistikortille kuvia, jotka sisältävät sijaintitietoja, ja luoda reittejä kuvissa oleviin sijainteihin.

- 1. Liitä laite tietokoneeseen (sivu 47).
- Siirry osoitteeseen http://connect.garmin.com/photos.
- 3. Valitse ja lataa kuvia sivuston ohjeiden mukaan.
- 4. Irrota laite tietokoneesta.
- 5. Käynnistä laite.
- 6. Valitse päävalikosta Minne? > Suosikit > Valokuvat.

Näyttöön tulee luettelo kuvista, jotka sisältävät sijaintitietoja.

7. Valitse kuva.

### Sijaintikartan käyttäminen

Sijaintikartta avautuu, kun olet valinnut sijainnin Minne? -valikosta.

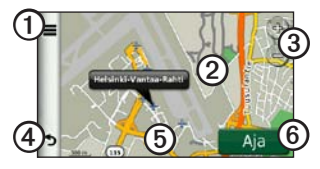

- Valitsemalla ① voit tallentaa sijainnin suosikkeihin.
- Joissakin malleissa voit soittaa valittuun sijaintiin valitsemalla ①, kun laite on liitetty puhelimeen.
- Valitsemalla ilmoituksen ② voit näyttää lisää sijainnin tietoja.
- Voit loitontaa ja lähentää valitsemalla ③.

- Palaa edelliselle sivulle valitsemalla ④.
- Voit tarkastella kartan muita osia koskettamalla kohtaa ⑤ ja liikuttamalla sitä.
- Luo yksityiskohtainen reitti kohteeseen valitsemalla .

#### Reitin näyttäminen kartassa

- 1. Kosketa ilmoitusta sijaintikartassa.
- 2. Valitse reitin tietokenttä.

#### Virheellisen kohdepisteen poistaminen kartasta

Jos hakutulokset sisältävät vanhentuneen tai väärän kohdepisteen, voit poistaa sijainnin tulevista hauista.

- 1. Kosketa ilmoitusta sijaintikartassa.
- 2. Valitse > Ilmoita virhe > Kyllä.

#### Kohdepisteen luokitteleminen

Jos kohdepisteen tähtiluokitus on käytettävissä, voit tarkastella ja muuttaa sitä.

- Kosketa ilmoitusta sijaintikartassa. Jos tähtiluokitus on käytettävissä, se näkyy sijainnin osoitteen alapuolella.
- 2. Voit luokitella kohdepisteen koskettamalla tähtiä.

Tähtiluokitus päivittyy laitteessa.

#### Puhelinnumeron muokkaaminen

- 1. Kosketa ilmoitusta sijaintikartassa.
- 2. Valitse > Muokkaa puhelinnumeroa.
- 3. Anna oikea puhelinnumero ja valitse **Valmis**.

#### Useiden reittien esikatselun käyttäminen HUOMAUTUS: lisätietoja useiden

reittien esikatselun käyttämisestä on sivu 52.

1. Valitse sijaintikartassa **Aja** ja tarvittaessa **Ajo** (sivu 12).

Näyttöön tulee kartta, jossa Lyhyempi aika-, Lyhyempi matkaja Vähemmän polttoainetta -reitit näkyvät korostettuina.

- 2. Valitse reitti näytön painikkeilla (sivu 7).
- 3. Valitse Aja.

#### Simuloidun sijainnin asettaminen

- Valitse päävalikosta Työkalut > Asetukset > Järjestelmä > Simuloitu GPS > Käytössä.
- 2. Valitse päävalikosta Minne? > Etsi kartalta.
- Valitse jokin kartan alue. Sijainnin tietokenttä tulee näkyviin.

#### 4. Valitse => Aseta sijainti.

### Suosikit

Suosikit-kohtaan voi tallentaa sijainteja, jotka voidaan etsiä nopeasti ja joihin voidaan luoda reittejä. Myös kotisijainti tallennetaan Suosikit-kohtaan.

#### Sijainnin tallentaminen suosikiksi

- 1. Kosketa kartassa ajoneuvokuvaketta.
- 2. Valitse Tallenna.
- 3. Anna nimi.
- 4. Valitse Valmis.

Sijainti tallennetaan Suosikit-kohtaan.

#### Sijaintien tallentaminen suosikeiksi

- 1. Etsi sijainti (sivu 12).
- Valitse sijaintikartassa ≡ > Tallenna > OK.

#### Suosikkien etsiminen

- 1. Valitse päävalikosta Minne? > Suosikit.
- 2. Valitse tarvittaessa luokka.
- 3. Valitse tallennettu sijainti.

#### Suosikkien muokkaaminen

- 1. Valitse päävalikosta Minne? > Suosikit.
- 2. Valitse tarvittaessa luokka.
- 3. Valitse suosikki.
- 4. Valitse => Muokkaa.
- 5. Valitse vaihtoehto:
  - Valitse Nimi.
  - Valitse Puhelinnumero.
  - Valitse Luokat ja kirjoita suosikin luokan nimi.
  - Valitsemalla Vaihda valokuva voit tallentaa suosikkiin valokuvan (sivu 39).

Paikkojen etsiminen

- Valitsemalla Vaihda karttasymboli voit vaihtaa suosikin symbolin kartassa.
- 6. Muokkaa tietoja.
- 7. Valitse Valmis.

#### Suosikkien poistaminen

- 1. Valitse päävalikosta Minne? > Suosikit.
- 2. Valitse tarvittaessa luokka.
- 3. Valitse suosikki.
- 4. Valitse => Poista > Kyllä.

### Matkan suunnitteleminen

Matkasuunnittelutoiminnolla voit luoda ja tallentaa matkan, jossa on useita määränpäitä.

- 1. Valitse päävalikosta Minne? > Matkasuunnittelu.
- 2. Valitse +.
- 3. Valitse Valitse aloituspaikka.
- 4. Hae sijainti (sivu 12).

- 5. Valitse Valitse.
- 6. Valitsemalla + voit lisätä muita sijainteja.
- 7. Valitse Seuraava.
- 8. Kirjoita nimi.
- 9. Valitse Valmis.

#### Matkasuunnitelman muokkaaminen

- 1. Valitse päävalikosta Minne? > Matkasuunnittelu.
- 2. Valitse tallennettu matka.
- 3. Valitse vaihtoehto:

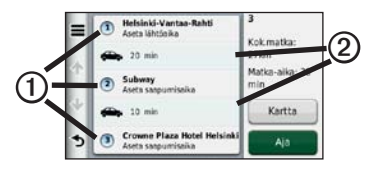

 Valitsemalla ① voit muuttaa lähtöaikaa, kestoa tai saapumisaikaa.

- Valitsemalla ② voit muuttaa kyseisen matkan osan kulkuvälinetilaa tai reittisuositusta.
- Valitsemalla **Kartta** voit näyttää matkan kartassa.

## Tallennetun matkan navigoiminen

- Valitse päävalikosta Minne? > Matkasuunnittelu.
- 2. Valitse tallennettu matka.
- 3. Valitse Aja.
- 4. Jos saat kehotteen, valitse reitti (sivu 20).

#### Tallennetun matkan muokkaaminen

- 1. Valitse päävalikosta Minne? > Matkasuunnittelu.
- 2. Valitse tallennettu matka.
- 3. Valitse **E**.

- 4. Valitse vaihtoehto:
  - Valitse Muuta matkan nimi.
  - Valitsemalla Muokkaa määränpäitä voit lisätä ja poistaa paikkoja tai muuttaa niiden järjestystä.
  - Valitse Poista matka.
  - Valitsemalla Optimoi järjestys voit järjestää matkan pysähdykset tehokkaimmin.

## Äänikomento

### Tietoja äänikomennoista

HUOMAUTUS: äänikomentotoiminto ei ole käytettävissä kaikilla kielillä ja alueilla.

Äänikomennot ovat käytettävissä nüvi 2360-, 2370- ja 2460-malleissa.

Äänikomentojen ansiosta voit käyttää laitetta sanomalla näytössä näkyviä sanoja tai tiettyjä komentoja. Äänikomento-valikossa on käytettävissä olevien komentojen luettelo.

#### Herätysilmauksen määrittäminen

Herätysilmaus on sana tai ilmaus, jonka sanomalla voit ottaa käyttöön äänikomennot. Oletusarvoinen herätysilmaus on **Voice Command**.

- Valitse päävalikosta Työkalut > Äänikomento > Mukauta ilmausta.
- 2. Kirjoita uusi herätysilmaus.
- 3. Valitse Valmis.

#### Äänikomentojen aktivoiminen Sano herätysilmaus.

Äänikomento-valikko avautuu.

#### Äänikomentojen käyttövinkkejä

- Puhu normaalilla äänellä laitteeseen päin.
- Sano komennot täsmälleen siinä muodossa, jossa ne näkyvät näytössä.
- Vastaa laitteen äänikehotuksiin tarvittaessa.
- Voit vähentää äänikomentojen käyttöönoton vahingossa käyttämällä pidempää herätysilmausta.
- Voit sulkea äänikomentotoiminnon sanomalla **Sulje**.
- Laitteesta kuuluu kaksi merkkiääntä, kun laite siirtyy äänikomentotilaan ja siitä pois.

 Kun 
 <sup>(N)</sup> D näkyy, voit sanoa komennon.

## Navigoiminen suosittuun sijaintiin äänikomennoilla

Voit sanoa suosittujen, tunnettujen sijaintien nimiä.

- 1. Sano herätysilmaus.
- 2. Sano Etsi nimellä.
- Kuuntele äänikehote ja sano sijainnin nimi.

Näyttöön tulee sijaintiluettelo.

| _          | Voice C | Command | _    |     |
|------------|---------|---------|------|-----|
| 1. Starbuc |         |         | 1.61 | SE  |
| 2. Starbuc | :ks     |         | 2.0- | E   |
| 3. Starbuc | :ks     |         | 2.7- | NE  |
| 4. Starbuc | :ks     |         | 4.1  | N   |
| Back       | Up      | Down    | E    | xit |

#### Äänikomento

- 4. Sano rivinumero.
- 5. Sano vaihtoehto:
  - Navigoi sijaintiin sanomalla Navigoi.
  - Soita sijaintiin sanomalla Soitto, kun laite on liitetty yhteensopivaan matkapuhelimeen.

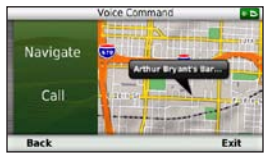

#### Osoitteen etsiminen

- 1. Sano Voice Command.
- 2. Sano Etsi osoite.
- 3. Seuraa näytön ohjeita.

#### Ohjeiden mykistäminen

Voit poistaa äänikomentojen ääniopastuksen mykistämättä laitetta.

- Valitse päävalikosta Työkalut > Äänikomento > N.
- 2. Valitse Mykistä ohjeet > Käytössä.

## Äänikomentojen poistaminen käytöstä

Voit poistaa äänikomennot käytöstä, jotta et avaa äänikomentoa vahingossa puhuessasi.

- Valitse päävalikosta Työkalut > Äänikomento > ▲.
- Valitse Äänikomento > Poista käytöstä.

## Karttasivut

#### Kartan näyttäminen navigoinnin aikana

#### ILMOITUS

Nopeusrajoituskuvake on viitteellinen. Kuljettaja on aina vastuussa nopeusrajoitusten noudattamisesta ja ajoturvallisuudesta. Garmin ei vastaa mahdollisista liikennesakoista tai maksuista, joita kuljettaja voi saada, jos hän ei noudata kaikkia sovellettavia liikennelakeja ja -merkkejä.

Reitti on merkitty punaisella viivalla. Määränpään merkkinä on ruutulippu.

Ajaessasi laite ohjaa sinut päämäärään puhuttujen ohjeiden, kartalla olevien nuolien ja karttasivun yläosassa olevien ohjeiden avulla. Jos poikkeat alkuperäiseltä reitiltä, laite laskee reitin uudelleen ja antaa uusia ohjeita. Kantatiellä ajaessasi näyttöön saattaa tulla kuvake, jossa näkyy nykyinen nopeusrajoitus.

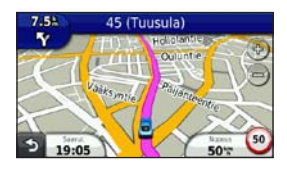

#### Kartan tietokentän muuttaminen

- Kosketa kartan vasemmassa alakulmassa olevaa tietokenttää.
- 2. Valitse näytettävien tietojen tyyppi.
- 3. Valitse Tallenna.

#### Nopeusrajoituksen muuttaminen

- Kosketa kartassa nopeusrajoituskuvaketta.
- 2. Voit muuttaa nopeusrajoitusta valitsemalla \_\_\_\_\_ ja \_\_\_\_.

#### myTrends-toiminnon käyttäminen

myTrends<sup>™</sup>-toiminto havaitsee, kun olet ajamassa usein käyttämääsi määränpäähän, ja näyttää määränpään ja arvioidun ajoajan sinne kartan navigointipalkissa.

- 1. Valitse päävalikosta Työkalut > Asetukset > Navigointi.
- Valitse Autoilu > nüRoute > myTrends > Käytössä.
- Tallenna usein käyttämäsi määränpää, kuten koti tai työpaikka, suosikiksi (sivu 21).
- 4. Kun laite on käynnissä, aja suosikkipaikkaan useita kertoja.
- Kun myTrends-tiedot näkyvät navigointipalkissa, voit katsoa reitin tiedot koskettamalla navigointipalkkia.

#### Matkan tietojen näyttäminen

Matkan tietosivulla näkyy nykyinen nopeus. Lisäksi sillä on tietoja matkasta.

**VIHJE**: jos pysähdyt usein, jätä laitteen virta kytketyksi, jotta se voi mitata matkalla kuluneen ajan tarkasti.

#### Valitse kartassa Nopeus-kenttä.

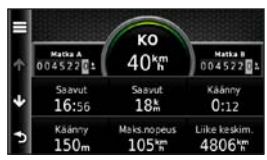

#### Matkan tietojen tyhjentäminen

- 1. Valitse kartassa Nopeus-kenttä > 💻.
- 2. Valitse vaihtoehto:
  - Kun et navigoi reittiä, voit nollata kaikki muut sivun tietokentät paitsi nopeusmittarin valitsemalla Nollaa kaikki.
  - Voit nollata ajotietokoneen tiedot valitsemalla Nollaa matkatiedot.
  - Valitsemalla Nollaa maksimi nopeus voit nollata maksiminopeuden.
  - Nollaa matkamittari valitsemalla Nollaa matka B.

#### Käännösluettelon tarkasteleminen

Kun navigoit reittiä, voit näyttää koko reitin käännökset ja niiden välisen etäisyyden.

1. Valitse kartan yläreunassa oleva tekstipalkki.

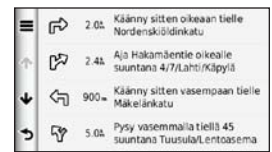

- 2. Valitse vaihtoehto:
  - Voit näyttää seuraavan käännöksen valitsemalla luettelosta jonkin käännöksen.
  - Jos nüvi 2400 -malliin on liitetty liikennevastaanotin, voit näyttää liikenneruuhkan tiedot koskettamalla värillistä pistettä (sivu 42).

 Valitsemalla > Näytä kartta voit näyttää koko reitin kartassa.

## Seuraavan käännöksen tarkasteleminen

Sinun on navigoitava reittiä, ennen kuin voit näyttää seuraavan käännöksen.

Seuraavan risteyksen sivulla näkyy risteys, josta käännytään seuraavaksi, sekä etäisyys ja jäljellä oleva ajoaika risteykseen.

#### Tietoja tulevista risteyksistä

Kun lähestyt risteystä navigoidessasi reittiä, näyttöön saattaa tulla joissakin malleissa risteysnäkymä.

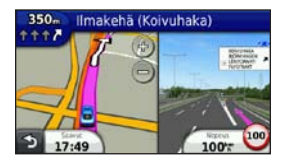

Valitse kartassa 🐃

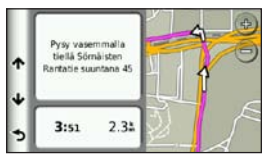

## Kävelynavigointikartan käyttäminen

Jalankulkutilassa reitti näkyy kaksiulotteisessa kartassa.

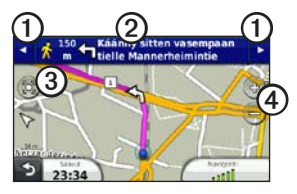

- Valitsemalla ① voit siirtyä reitin osien välillä.
- Avaa reittisuunnitelma valitsemalla ②.
- Valitsemalla ③ voit keskittää kartan nykyiseen sijaintiin.
- Valitsemalla ④ voit lähentää ja loitontaa.

#### Julkisen liikenteen vaihtoehdot

Jos olet asentanut cityXplorer-karttoja, laite laskee reitin, jolla käytetään eri julkisia kulkuneuvoja, kuten bussia ja metroa, ja kävelyä.

cityXplorer-karttoja ei toimiteta laitteen mukana. Osoitteesta http://my.garmin.com voit ostaa cityXplorer-karttoja.

Keltaiset kuvakkeet osoittavat kussakin reitin osassa käytetyn navigointitavan. Kun reitillä on esimerkiksi 😨-kuvake, astu bussiin kyseisessä paikassa.

Mustat pisteet kartassa ovat julkisen liikenteen pysäkkejä reitin varrella.

HUOMAUTUS: voit rajoittaa jalankulkureitillä kuluvaa aikaa (sivu 51).

## Handsfree-puhelut

Bluetooth®-tekniikka on käytettävissä joissakin nüvi-malleissa. Bluetoothtekniikan avulla muodostetaan langaton yhteys kahden laitteen välille (esimerkiksi matkapuhelin ja laite). Osoitteessa www.garmin.com/bluetooth voit tarkistaa, onko Bluetooth-puhelin yhteensopiva laitteen kanssa.

#### Tietoja laitteiden pariliitoksesta

Kun kahta laitetta käytetään ensimmäistä kertaa yhdessä, niiden välille on muodostettava pariliitos PIN-koodin tai salasanan avulla.

Puhelimen ja laitteen on oltava käynnissä ja alle 10 metrin (33 jalkaa) päässä toisistaan.

## Pariliitoksen muodostaminen puhelimen asetuksilla

Voit aloittaa pariliitoksen muodostamisen puhelimesta. Lisätietoja on puhelimen ohjeissa.

- Valitse nüvin päävalikosta Työkalut > Asetukset > Bluetooth > Bluetooth > Käytössä > Tallenna.
- 2. Ota käyttöön puhelimen Bluetoothosa.

**HUOMAUTUS**: se saattaa olla Asetukset-, Bluetooth, Yhteydet- tai Handsfree-valikossa.

- 3. Etsi Bluetooth-laitteita puhelimella.
- 4. Valitse laite laiteluettelosta.
- 5. Näppäile laitteen Bluetooth-PIN (1234) puhelimeen.
# Pariliitoksen muodostaminen laitteen asetuksilla

- Valitse laitteen päävalikosta Työkalut > Asetukset > Bluetooth > Bluetooth > Käytössä > Tallenna.
- 2. Valitse Lisää puhelin > OK.
- Ota käyttöön puhelimen Bluetoothosa.
- Ota käyttöön etsintätila puhelimessa. HUOMAUTUS: se saattaa olla Asetukset-, Bluetooth, Yhteydet- tai Handsfree-valikossa.

Puhelimessa näkyy kehote muodostaa pariliitos puhelimen ja laitteen välille.

- 5. Valitse laitteessa OK.
- 6. Valitse puhelin laiteluettelosta.
- 7. Valitse OK.
- Näppäile laitteen Bluetooth-PIN (1234) puhelimeen.

# Vihjeitä laitteiden pariliitoksen muodostamisen jälkeen

- Kun laitteiden välille on kerran muodostettu pariliitos, ne muodostavat sen jälkeen yhteyden toisiinsa aina automaattisesti käynnistämisen yhteydessä.
- Kun puhelin on liitetty laitteeseen, voit soittaa puheluja.
- Kun käynnistät laitteen, se yrittää muodostaa pariliitoksen sen laitteen kanssa, jonka kanssa se yhdistettiin viimeksi.

#### Puhelun vastaanottaminen

- Valitse Vastaa.
- Ohita puhelu valitsemalla Hylkää.

#### Laitteen käyttäminen puhelun aikana

Puhelun aikana näytössä on 🗾. Puhelukuvake saattaa näyttää erilaiselta laitteen eri näytöissä.

- 1. Valitse 🗾.
- 2. Valitse vaihtoehto:
  - Valitsemalla Näppäimistö voit näyttää näppäimistösivun, jolla käytetään automatisoituja järjestelmiä, kuten vastaajaa.
  - Valitsemalla Puhelin voit sammuttaa laitteen mutta jatkaa puhelua, jos haluat yksityisyyttä.
  - Voit siirtyä takaisin valitsemalla Handsfree.
  - Valitsemalla Mykistä voit mykistää puhelun äänen.
  - Voit lopettaa puhelun valitsemalla Lopeta.

### Soittaminen kohdepisteeseen

- 1. Valitse päävalikosta Puhelin > Kohdepisteet.
- 2. Etsi kohdepiste.
- 3. Valitse Soitto.

#### Numeron valitseminen

- 1. Valitse päävalikosta Puhelin > Soita.
- 2. Anna numero.
- 3. Valitse Soita.

#### Kotinumeron määrittäminen

Voit määrittää puhelinnumeron, johon haluat laitteen soittavan, kun valitset Soita kotiin.

- 1. Valitse päävalikosta **Puhelin** > **Soita** kotiin.
- 2. Valitse Anna puhelinnumero.
- 3. Kirjoita puhelinnumero.
- Valitse Valmis > Kyllä. Laite soittaa kotinumeroosi.

### Soittaminen kotiin

Kirjoita kotisijainnin puhelinnumero, jotta voit soittaa kotiin Soita kotiin -painikkeella.

Valitse päävalikosta **Puhelin** > **Soita** kotiin.

#### Puhelujen soittaminen käyttämällä äänivalintaa

Puhelin on ehkä opetettava tunnistamaan äänikomennot, ennen kuin voit soittaa äänivalinnalla. Lisätietoja on puhelimen ohjeissa.

- 1. Valitse päävalikosta **Puhelin** > **Äänivalinta**.
- 2. Sano yhteysnehkilön nimi.

### Soittaminen yhteyshenkilölle

Voit soittaa laitteesta puhelimeen tallennettuihin numeroihin.

- 1. Valitse Puhelin > Puhelinluettelo.
- 2. Valitse yhteystieto.

### Puhelimen tilan tarkistaminen

Voit tarkistaa puhelimen akun varaustason ja signaalin voimakkuuden.

Valitse päävalikosta **Puhelin** > **Puhelimen tila**.

## Työkalut-valikon käyttäminen

# Nykyisen sijainnin tietojen tarkasteleminen

Nykysijainti-sivulla voit näyttää tietoja nykyisestä sijainnista. Tämä on hyödyllinen ominaisuus, jos joudut kertomaan sijaintisi esimerkiksi ensiapuhenkilökunnalle.

Valitse päävalikosta **Työkalut** > **Nykysijainti**.

### Läheisten palvelujen etsiminen

- Valitse päävalikosta Työkalut > Nykysijainti.
- Valitsemalla Sairaalat, Poliisiasemat tai Polttoaine voit tuoda näyttöön kyseisen luokan lähimmät sijainnit.

## Ohjeen käyttäminen

Valitsemalla päävalikosta **Työkalut** > **Ohje** voit näyttää tietoja laitteen käyttämisestä.

Ohjeaiheiden etsiminen Valitse päävalikosta Työkalut > Ohje > Q.

## Tietoja ecoRoutetoiminnosta

ecoRoute<sup>™</sup>-toiminto laskee auton polttoainetehokkuuden, hiilidioksidijäljen ja polttoainehinnan navigoitaessa määränpäähän. Lisäksi voit parantaa polttoainetehokkuutta sen työkalujen avulla.

ecoRoute-toiminnon tarjoamat tiedot ovat arvioita. Se ei lue tietoja autosta. Kalibroi polttoainekulutus, jotta saat tarkempia raportteja auton polttoainetehokkuudesta ja ajotavoistasi (sivu 37).

#### ecoRoute HD -lisävaruste

Kun laite on liitetty ecoRoute HD -lisävarusteeseen, laite voi vastaanottaa reaaliaikaisia tietoja ajoneuvosta, kuten virheilmoituksia, kierroslukuja ja tietoja akun jännitteestä. Lisäksi voit nollata moottorin tarkistusvalon. Osoitteessa www.garmin.com/ecoroute on yhteensopivuus- ja ostotietoja.

### ecoRoute-toiminnon käyttäminen

- Valitse päävalikosta Työkalut > ecoRoute.
- 2. Jos näyttöön tulee kehote, anna polttoaine- ja matkatiedot.

Ajoneuvon tiedot on annettava, kun käytät ecoRoute-toimintoja ensimmäisen kerran.

# Polttoainetehokkuuden kalibroiminen

Kalibroimalla polttoainetehokkuuden saat tarkemmat ajoneuvon ja ajotavan mukaiset polttoaineraportit. Kalibroi, kun täytät polttoainesäiliön.

- 1. Valitse päävalikosta **Työkalut** > ecoRoute > Pumpulla.
- 2. Kirjoita nykyinen polttoaineen hinta.

- Kirjoita, paljonko polttoainetta ajoneuvo on kuluttanut sen jälkeen, kun lisäsit polttoainetta viimeksi.
- 4. Kirjoita polttoaineen edellisen lisäyksen jälkeen ajamasi matka.
- 5. Valitse Seuraava.

Laite laskee ajoneuvon keskimääräisen polttoainekulutuksen.

## Tietoja ecoChallengesta

ecoChallengen avulla voit arvioida ajotapaasi ja maksimoida siten ajoneuvon polttoainetehokkuuden. Mitä parempi ecoChallenge-tulos on, sitä enemmän polttoainetta olet säästänyt. ecoChallenge kerää tietoja ja laskee pisteet aina, kun laite on liikkeessä autoilutilassa.

## ecoChallenge-pisteiden näyttäminen

Valitse päävalikosta **Työkalut** > ecoRoute > ecoChallenge.

#### Tietoja ecoChallenge-pisteistä

ecoChallenge-kuvakkeen lehden väri muuttuu sen mukaan, miten hyvin selviät kokeesta.

- **Yhteensä**—näyttää nopeus-, kiihdytys- ja jarrutuspisteiden keskiarvon.
- Nopeus—näyttää pisteet, jotka saat ajaessasi optimaalisella nopeudella (useimmissa autoissa noin 70-100 km tunnissa).
- Kiihdytys—näyttää tasaisesta, vaiheittaisesta kiihdytyksestä saamasi pisteet. Menetät pisteitä nopeasta kiihdytyksestä.
- Jarrutus—näyttää tasaisesta, vaiheittaisesta jarrutuksesta saamasi pisteet. Menetät pisteitä äkkinäisestä jarrutuksesta.

# ecoChallenge-pisteiden poistaminen kartasta

Valitse kartasta () > = > Asetukset > Piilota.

ecoChallenge-pisteiden nollaaminen Valitse kartassa  $\bigcirc$  >  $\blacksquare$  > Nollaa.

# Polttoainetehokkuustietojen tarkasteleminen

- 1. Valitse päävalikosta **Työkalut** > ecoRoute > Kulutus.
- 2. Voit lähentää kaavion osaa valitsemalla sen.

### Autoprofiilin säätäminen

- Valitse päävalikosta Työkalut > ecoRoute > Autoprofiili.
- 2. Valitse vaihtoehto, jos haluat säätää polttoaineasetuksia manuaalisesti:
  - Polttoainetyyppi
  - Kaupunkikulutus
  - Maantie kulutus
  - Polttoainehinta

VIHJE: saat parhaat tulokset kalibroimalla polttoainetehokkuuden (sivu 37) sen sijaan, että muuttaisit kaupunki- ja maantiekulutusta.

#### Tietoja matkaraportista

Matkaraportti ilmoittaa etäisyyden, ajan, keskimääräisen polttoaineenkulutuksen ja polttoaineen hinnan määränpäähän.

Matkaraportti luodaan jokaisesta ajetusta reitistä. Jos pysäytät reitin laitteessa, matkaraportti luodaan ajamastasi matkasta.

#### Matkaraportin tarkasteleminen

Voit tarkastella tallennettuja matkaraportteja laitteessa. Voit tarkastella matkaraportteja myös laitteen aseman/ taltion Reports-kansiosta (sivu 47).

- Valitse päävalikosta Työkalut > Matkaraportti.
- 2. Valitse raportti.

#### ecoRoute-tietojen nollaaminen

- 1. Valitse päävalikosta **Työkalut** > ecoRoute.
- 2. Valitse luokka.
- 3. Valitse **=** > **Nollaa**.

# Kuvien katselun käyttäminen

Voit katsella kuvia, jotka olet tallentanut laitteeseen tai muistikortille. Lisätietoja kuvien lataamisesta laitteeseen on sivu 47.

Valitse päävalikosta **Työkalut** > **Kuvien katselu**.

- Voit selata kuvia nuolilla.
- Valitsemalla kuvan voit näyttää sen suurempana.
- Valitsemalla ► voit näyttää kuvat diaesityksenä.
- Voit lopettaa diaesityksen koskettamalla näyttöä.

# Kuvan asettaminen taustakuvaksi

- 1. Valitse päävalikosta **Työkalut** > **Kuvien katselu**.
- 2. Valitse kuva.
- 3. Valitse => Aseta taustakuvaksi.
- 4. Voit säätää taustakuvaa näytön painikkeilla.
- 5. Valitse Tallenna.

#### Kuvien poistaminen

- Valitse päävalikosta Työkalut > Kuvien katselu.
- 2. Valitse kuva.
- 3. Valitse => Poista > Kyllä.

### Maailmankellon käyttäminen

- 1. Valitse päävalikosta **Työkalut** > **Maailmankello**.
- 2. Valitse kaupungin nimi.
- 3. Kirjoita uuden kaupungin nimi.
- 4. Valitse Valmis.
- 5. Valitse tarvittaessa kaupunki.

## Maailmankellon näyttäminen

Valitse päävalikosta **Työkalut** > **Maailmankello** > **(S)**.

Yöaika näkyy kartan varjostetussa osassa.

## Laskimen käyttäminen

Valitse päävalikosta **Työkalut** > **Laskin**.

## Kuvaotoksen ottaminen

- Valitse päävalikosta Työkalut > Asetukset > Näyttö > Kuvaotos > Käytössä.
- 2. Voit ottaa kuvaotoksen valitsemalla 🖭

Kuva tallennetaan bittikarttana laitteen aseman **screenshots**-kansioon (sivu 47).

## Yksikkömuuntimen käyttäminen

- Valitse päävalikosta Työkalut > Yksikkömuunnin.
- Valitse Muunna-ruutu, mittayksikkö ja Tallenna-painike.

Kaksi mittayksikköä näkyy.

- 3. Valitse muunnettava mittayksikkö ja **Tallenna**-painike.
- 4. Valitse toinen mittayksikkö ja **Tallenna-**painike.
- 5. Anna arvo.
- 6. Valitse Valmis.

# Valuuttakurssien määrittäminen manuaalisesti

Voit päivittää valuuttakurssit manuaalisesti, jotta uusimmat tiedot ovat aina käytössä.

- Valitse päävalikosta Työkalut > Yksikkömuunnin.
- 2. Valitse Muunna-ruutu.
- 3. Valitse Valuutta ja Tallenna.
- 4. Valitse näytön alaosassa oleva ruutu, jossa näkyy valuuttakurssi.
- 5. Valitse valuutan ruutu.
- 6. Määritä arvo ja valitse Valmis.
- 7. Valitse Valmis.

## Liikenne

#### ILMOITUS

Garmin ei vastaa liikennetietojen tarkkuudesta eikä ajantasaisuudesta.

Tämä laite voi vastaanottaa FM TMC (Traffic Message Channel) -liikennetietoja, jotka sisältävät tietoja läheisistä liikennetapahtumista ja tietöistä. Joidenkin mallien mukana toimitetaan FM TMC -liikennevastaanotin, joka sijaitsee ajoneuvon virtajohdossa, sekä elinikäinen liikennetietotilaus. Tilaus on automaattisesti käytössä, eikä sen aktivoiminen edellytä lisätilauksen ostamista.

Lisätietoja liikennevastaanottimista ja taajuusalueista on osoitteessa www.garmin.com/traffic.

## Tilauksen aktivoiminen

FM-liikennevastaanottimen mukana mahdollisesti toimitettua tilausta ei tarvitse aktivoida. Tilaus aktivoidaan automaattisesti, kun laite hakee satelliittisignaaleja ja vastaanottaa maksullisen palveluntarjoajan liikennesignaaleja.

#### Elinikäiset tilaukset

Jotkin mallit sisältävät elinikäisten toimintojen tilauksia.

| LT  | Tämä malli sisältää<br>elinikäisen liikennetilauksen ja<br>liikennevastaanottimen.                                                          |
|-----|----------------------------------------------------------------------------------------------------|
| LMT | Tämä malli sisältää<br>nüMaps Lifetime <sup>™</sup><br>-tilauksen, elinikäisen<br>liikennetilauksen (sivu 62) ja<br>liikennevastaanottimen. |

#### Liikennevastaanotin

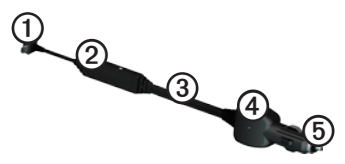

| 1 | Mini-USB-liitin          |
|---|--------------------------|
| 2 | Ulkoisen antennin liitin |
| 3 | Sisäinen antenni         |
| 4 | Virran merkkivalo        |
| 5 | Ajoneuvon muuntaja       |

# Liikennetietojen vastaanottaminen

Kun vastaanotin on liikennetilauksen kattavuusalueella, laite alkaa näyttää liikennetietoja.

Liikennevastaanottimen ja laitteen on oltava liikennetietoja lähettävän ULAaseman taajuusalueella.

- 1. Liitä liikennevastaanotin ulkoiseen virtalähteeseen.
- 2. Kytke liikennevastaanotin laitteeseen.

HUOMAUTUS: lämmitettävät (pinnoitetut) tuulilasit voivat heikentää liikennevastaanottimen suorituskykyä.

#### Tietoja liikennekuvakkeesta

Kun vastaanotat liikennetietoja, kartassa näkyy liikennekuvake. Liikennekuvakkeen vaihtuva väri osoittaa liikenneolosuhteiden vakavuuden.

| Väri      | Vakavuus   | Merkitys                                                                                  |
|-----------|------------|-------------------------------------------------------------------------------------------|
| Vihreä    | Matala     | Liikenne sujuu<br>normaalisti.                                                            |
| Keltainen | Keskitaso  | Liikenne etenee,<br>mutta on hiukan<br>ruuhkaista.<br>Tiellä on jonkin<br>verran ruuhkaa. |
| Punainen  | Korkea     | Liikenne ei<br>etene tai etenee<br>erittäin hitaasti.<br>Tiellä on<br>vakavia ruuhkia.    |
| Harmaa    | Ei tietoja | Liikennetiedot<br>eivät ole<br>saatavilla.                                                |

## Liikenne reitillä

Reitin laskemisen aikana laite tarkkailee liikennettä ja optimoi reitin automaattisesti siten, että ajamiseen kuluu mahdollisimman vähän aikaa. Jos reitillä on vakava ruuhka navigoinnin aikana, laite laskee reitin automaattisesti uudelleen.

Laite saattaa silti ohjata sinut liikenteen läpi, jos reitti on paras mahdollinen tai vaihtoehtoisia teitä ei ole.

#### Reitin liikenteen välttäminen manuaalisesti

- Valitse kartassa 🚱.
- 2. Valitse Liikenne reitillä.
- 3. Nuolten avulla voit näyttää tarvittaessa reitin muut ruuhkat.
- 4. Valitse => Vältä.

#### Liikennekartan tarkasteleminen

Liikenne- ja ruuhkatiedot näkyvät liikennekartalla värikoodattuina.

- Valitse kartassa 💿.
- 2. Voit tarkastella liikennetapahtumia kartalla valitsemalla Liikennekartta.

#### Ruuhkien etsiminen

- 1. Valitse karttasivulla 👩
- 2. Valitsemalla Liikennehaku voit näyttää ruuhkaisten teiden luettelon.
- 3. Voit näyttää tien ruuhkat valitsemalla vastaavan kohdan luettelossa.
- 4. Jos ruuhkia on useita, voit näyttää lisää ruuhkia nuolilla.

## Tilauksen lisääminen

Voit ostaa muiden alueiden tai maiden liikennetilauksia.

- 1. Valitse päävalikosta **Työkalut** > **Asetukset** > **Liikenne**.
- 2. Valitse vaihtoehto:
  - Jos laitetta käytetään muualla kuin Pohjois-Amerikassa, valitse Tilaukset > +.
  - Jos laitetta käytetään Pohjois-Amerikassa, valitse +.
- 3. Kirjoita FM-liikennevastaanottimen tunnus muistiin.
- Osoitteessa www.garmin.com /fmtraffic voit hankkia tilauksen ja 25-merkkisen koodin.
- 5. Valitse laitteessa Seuraava.
- 6. Anna koodi.
- 7. Valitse Valmis.

Liikennetilauskoodia ei voi käyttää uudelleen. Palvelun jokaisen Liikenne

uusimiskerran yhteydessä on hankittava uusi koodi. Jos omistat useita FMliikennevastaanottimia, kullekin laitteelle on hankittava oma koodi.

## Tietoja tarjouksista

Jos laitteen mukana on toimitettu liikennevastaanotin, voit vastaanottaa paikkakohtaisia tarjouksia ja etuseteleitä. Mainosperusteiset liikennetiedot ovat käytettävissä ainoastaan Pohjois-Amerikassa.

Liikennevastaanotin on liitettävä ulkoiseen virtalähteeseen ja sinun on oltava kattavuusalueella, jotta laite voi vastaanottaa mainosperustaisia liikennetietoja.

Tärkeitä tietoturvatietoja on tietoturvalausunnossamme osoitteessa www.garmin.com/privacy/ for important privacy information.

#### Tarjousten tarkasteleminen

## 

Älä yritä kirjoittaa etuseteleiden koodeja muistiin, kun ajat autoa.

- Voit hakea lähimmän tarjoukseen liittyvän paikan valitsemalla näytössä näkyvän tarjouksen.
- Jos tilauksessa on kuvake, saat etusetelikoodin koskettamalla kuvaketta sijaintikartassa.
- 3. Kirjoita koodi muistiin ja näytä se, kun saavut paikkaan.

#### Tarjousluettelon näyttäminen Valitse päävalikosta Työkalut > Tarjoukset.

#### Liikenne- ja tarjoustietojen poistaminen käytöstä

Voit poistaa tarjoukset käytöstä poistamalla liikennetiedot käytöstä.

Valitse päävalikosta **Työkalut** > Asetukset > Liikenne > Poista käytöstä.

## Tietojen hallinta

Laitteeseen voi tallentaa tiedostoja, kuten JPEG-kuvatiedostoja. Laitteessa on muistikorttipaikka tietojen lisätallennusta varten.

HUOMAUTUS: laite ei ole yhteensopiva Windows<sup>®</sup> 95-, 98-, Me-, Windows NT<sup>®</sup>ja Mac<sup>®</sup> OS 10.3 -käyttöjärjestelmän tai niitä aiempien versioiden kanssa.

## Tiedostotyypit

Laite tukee seuraavia tiedostotyyppejä:

- JPEG- ja JPG-kuvatiedostot (sivu 39)
- Kartat ja GPX-reittipistetiedostot MapSourcesta<sup>®</sup> (sivu 63)
- GPI Garmin POI Loaderin mukautetut kohdepistetiedostot (sivu 63)

## Tietoja muistikorteista

Voit ostaa muistikortteja tietokonetarvikeliikkeestä tai ostaa esiladattuja Garmin-karttaohjelmistoja (www.garmin.com/trip\_planning). Kartta- ja tiedontallennuksen lisäksi muistikorteille voi tallentaa myös esimerkiksi karttoja, kuvia, geokätköjä, reittejä, reittipisteitä ja mukautettuja kohdepisteitä.

Laite tukee microSD<sup>™</sup>- ja microSDHCmuistikortteja.

#### Muistikortin asettaminen

- 1. Aseta muistikortti laitteen muistikorttipaikkaan.
- 2. Paina sitä sisäänpäin, kunnes se naksahtaa paikalleen.

# Tiedostojen siirtäminen tietokoneeseen

1. Liitä laite tietokoneeseen (sivu 4).

#### Tietojen hallinta

Laite ja muistikortti näkyvät Windows-tietokoneiden Resurssienhallinnassa siirrettävinä levyinä ja Mac-tietokoneissa liitettynä taltiona.

HUOMAUTUS: nüvi-asemat eivät näy kaikissa tietokoneissa, joissa on useita verkkoasemia. Lisätietoja asemien liittämisestä on käyttöjärjestelmän ohjeessa.

- 2. Etsi tiedosto tietokoneesta.
- 3. Korosta tiedosto.
- 4. Valitse Muokkaa > Kopioi.
- 5. Avaa Garmin-asema tai muistikorttiasema/-taltio.
- 6. Valitse Muokkaa > Liitä.

Tiedosto näkyy laitteen muistin tai muistikortin tiedostoluettelossa.

### USB-kaapelin irrottaminen

1. Tee toiminto.

- Napsauta Windows-tietokoneessa ilmaisinalueen poistokuvaketta
- Vedä Mac-tietokoneessa taltion symboli roskakoriin 🗑.
- 2. Irrota kaapeli tietokoneesta.

## Tiedostojen poistaminen

### ILMOITUS

Jos et ole varma tiedoston käyttötarkoituksesta, älä poista sitä. Laitteen muistissa on tärkeitä järjestelmätiedostoja, joita ei saa poistaa.

- 1. Avaa Garmin-asema tai -taltio.
- 2. Avaa kansio tai taltio tarvittaessa.
- 3. Valitse tiedosto.
- 4. Paina näppäimistön Delete-näppäintä.

# Laitteen mukauttaminen

- Valitse päävalikosta Työkalut > Asetukset.
- 2. Valitse asetusluokka.
- 3. Voit muuttaa asetusta valitsemalla sen.

## Järjestelmän asetukset

Valitse päävalikosta **Työkalut** > Asetukset > Järjestelmä.

- Simuloitu GPS—katkaisee GPSsignaalin vastaanoton ja säästää akun virtaa.
- Yksikkö—voit vaihtaa etäisyyden mittayksikön.
- Aikamuoto—voit valita 12- tai 24-tuntisen kellon tai UTC-kellon.
- Nykyinen aika—voit muuttaa ajan manuaalisesti.

- Turvallisuustila—poistaa käytöstä kaikki toiminnot, jotka edellyttävät käyttäjän toimia ja saattaisivat häiritä ajamista.
- Garmin Lock—lukitsee laitteen (sivu 59).
- **Tietoja**—näytä ohjelmistoversio, aitetunnus ja muita tietoja ohjelmistosta.

HUOMAUTUS: tarvitset tietoja järjestelmän ohjelmiston päivitykseen ja karttatietojen ostamiseen (sivu 63).

 Käyttöoikeussopimukset—näyttää käyttöoikeussopimukset.

## Navigointiasetukset

### Autonavigointiasetukset

Valitse päävalikosta **Työkalut** > **Asetukset** > **Navigointi** > **Autoilu**.

- **nüRoute**<sup>™</sup>—reittien lisäasetusten muuttaminen (sivu 51).
- Kartan yksityiskohdat—määrittää kartan yksityiskohtien määrän. Mitä enemmän yksityiskohtia näytetään, sitä hitaammin kartta piirtyy.
- Kartan esitystapa—määrittää karttasivun perspektiivin.
- Kartan teema—karttatietojen värin muuttaminen.
- Karttatietojen asettelu—muuttaa kartan näkyvien tietojen määrää.

- Ajoneuvo—muuttaa kuvakkeen, joka osoittaa sijaintisi kartassa. Voit ladata lisää kuvakkeita osoitteesta www.garmingarage.com.
- Matkaloki
  - Näytä kartassa—näyttää matkan kartassa.
  - Tyhjennä matkaloki

#### Kartan perspektiivin muuttaminen

- Valitse päävalikosta Työkalut > Asetukset > Navigointi > Autoilu > Kartan esitystapa.
- 2. Valitse vaihtoehto:
  - Valitsemalla Jälki ylös voit näyttää kartan kaksiulotteisena (2D) ajosuunta kartan yläreunassa.
  - Valitsemalla Pohjoinen ylös voit näyttää kartan kaksiulotteisena pohjoinen kartan yläreunassa.

• Valitsemalla **3D** voit näyttää kartan kolmiulotteisena.

#### Kävelynavigointiasetukset Valitse päävalikosta Työkalut > Asetukset > Navigointi > Jalankulkija.

- Rajoita kävelyä—määrittää, miten suuri osa julkisen liikenteen reitistä voi olla kävelyä.
- Julkinen liikenne—välttää valittuja kuljetustyyppejä.
- Matkaloki—näyttää matkan kartassa.
  - Näytä kartassa—näyttää matkan kartassa.
  - Tyhjennä matkaloki

#### Kuljetustyyppien välttäminen

HUOMAUTUS: kuljetustyypit ovat käytettävissä, kun laitteeseen on ladattu cityXplorer-karttoja (sivu 31).

- Valitse päävalikosta Työkalut > Asetukset > Navigointi > Jalankulkija > Julkinen liikenne.
- 2. Valitse reiteillä vältettävä kuljetustyyppi.
- 3. Valitse Tallenna.

## Reittiasetukset

Valitse päävalikosta **Työkalut** > Asetukset > Navigointi > Autoilu > nüRoute > Laskentatila.

Reitin laskenta perustuu reitin nopeusrajoituksiin ja ajoneuvon kiihdytystietoihin.

 Lyhyempi aika—laskee reittejä, jotka ovat nopeita ajaa, vaikka etäisyys ei ehkä olekaan lyhyin. Laitteen mukauttaminen

- Lyhyempi matka—laskee reittejä, joiden pituus on lyhin mahdollinen, vaikka ajoaika ei ehkä olekaan lyhin mahdollinen.
- Vähemmän polttoainetta polttoainetehokkaimpien reittien laskemiseen.
- Kehotteet—kehottaa valitsemaan reitin laskentatilan ennen navigointia (sivu 20).
- **Pois tieltä**—laskee suoran linjan sijainnistasi määränpäähän.

#### Tien ominaisuuksien välttäminen

- Valitse päävalikosta Työkalut > Asetukset > Navigointi > Autoilu > nüRoute > Vältettävät.
- 2. Valitse reiteillä vältettävät tien ominaisuudet.
- 3. Valitse Tallenna.

#### Mukautetun vältettävän lisääminen

Voit määrittää laitteen välttämään tiettyjä alueita tai teitä laskiessaan reittejä.

- Valitse päävalikosta Työkalut > Asetukset > Navigointi > Autoilu > nüRoute > Mukautetut vältettävät.
- 2. Valitse tarvittaessa Lisää uusi mukautettu vältettävä.
- 3. Valitse vaihtoehto:
  - Valitse Lisää vältettävä alue. Vältettävä alue on suorakulmion muotoinen.
  - Valitse Lisää vältettävä tie.
- 4. Seuraa näytön ohjeita.
- 5. Valitse Valmis.

#### Mukautetun vältettävän muokkaaminen

- Valitse päävalikosta Työkalut > Asetukset > Navigointi > Autoilu > nüRoute > Mukautetut vältettävät.
- 2. Valitse mukautettu vältettävä.
- 3. Valitse **=** ja valitse vaihtoehto.
  - Valitse Nimeä uudelleen.
  - Valitse Poista.

#### Mukautetun vältettävän poistaminen käytöstä

Jos poistat mukautetun vältettävän käytöstä, laite käyttää kyseistä aluetta tai tietä laskiessaan reittejä.

- Valitse päävalikosta Työkalut > Asetukset > Navigointi > Autoilu > nüRoute > Mukautetut vältettävät.
- 2. Valitse mukautettu vältettävä.
- 3. Valitse => Ei käytössä.

#### Kiertoteiden lisätietojen käyttäminen

Tällä toiminnolla voit kiertää tietyn matkan alueen navigoidessasi.

- Valitse päävalikosta Työkalut > Asetukset > Navigointi > Autoilu > nüRoute > Kiertoteiden lisätiedot > Käytössä.
- 2. Valitse määränpää ja Aja. (sivu 12).
- 3. Valitse päävalikosta Kiertotie.
- 4. Valitse kiertotievaihtoehto:
  - Seuraava 1/2 mailia reitillä.
  - Seuraavat 2 mailia reitillä.
  - Seuraavat 5 mailia reitillä.
  - Kiertotie reitin teiden mukaan.
- 5. Valitse tarvittaessa kierrettävä tie.

### Tietoja trafficTrends-toiminnosta

Kun trafficTrends<sup>™</sup> on käytössä, laite laskee tehokkaita reittejä aiempien liikennetietojen avulla. Laite saattaa laskea reittejä eri tavoin eri viikonpäivien tai kellonaikojen liikennetrendien mukaan.

# trafficTrends-toiminnon ottaminen käyttöön

 Valitse päävalikosta Työkalut > Asetukset > Navigointi > Autoilu > nüRoute > trafficTrends > Käytössä.

## Näyttöasetukset

Valitse päävalikosta **Työkalut** > **Asetukset** > **Näyttö**.

- Väritila—valitsee vaalean taustan (Päivä) tai tumman taustan (Yö) tai vaihtaa niitä automaattisesti nykyisen sijaintisi auringonnousu- ja laskuajan perusteella (Automaattinen).
- Kirkkaus—näytön kirkkauden muuttaminen. Kirkkauden vähentäminen säästää akun virtaa.
- **Kuvaotos**—voit ottaa kuvan laitteen näytöstä (sivu 40).

## Kieliasetukset

Valitse päävalikosta **Työkalut** > **Asetukset** > **Kieli**.

- **Puhekieli**—ääniopastuksen kielen määrittäminen.
- **Tekstin kieli**—näytön tekstin kielen määrittäminen.

HUOMAUTUS: tekstin kielen vaihtaminen ei vaihda käyttäjän antamien tietojen tai karttatietojen (kuten kadunnimet) kieltä.

- **Näppäimistön kieli**—näppäimistön kielen määrittäminen.
- Näppäimistöasettelu näppäimistöasettelun määrittäminen.

### Kartan tietojen tarkasteleminen

Valitse päävalikosta Työkalut > Asetukset > myMaps.

#### Karttojen ottaminen käyttöön

- 1. Valitse päävalikosta **Työkalut** > **Asetukset** > **Kartat**.
- 2. Valitse kartta.

## Bluetooth-asetukset

Valitse päävalikosta **Työkalut** > **Asetukset** > **Bluetooth**.

- Lisää puhelin tai Puhelin
- **Bluetooth**—Bluetooth-osan ottaminen käyttöön.

Jos Bluetooth-osa on käytössä, Bluetooth-kuvake näkyy päävalikossa.

• Lempinimi—voit kirjoittaa lempinimen, jonka avulla nüvi tunnistetaan laitteissa, joissa on Bluetooth-ominaisuus.

#### Bluetooth-laiteluettelon hallinta

Laitteen Bluetooth-tilassa havaitsemia puhelimia voi lisätä tai poistaa tai niiden yhteyden voi katkaista.

- 1. Valitse päävalikosta **Työkalut** > Asetukset > Bluetooth > Puhelin.
- 2. Valitse vaihtoehto:
  - Valitse puhelin, johon laite muodostaa yhteyden.
  - Valitsemalla + voit lisätä puhelimen valikkoon.
  - Valitsemalla 🕅 voit poistaa puhelimen laitteen muistista.
  - Valitsemalla Ei voit katkaista nykyisen yhteyden.

### Liikenteen ottaminen käyttöön

Liikennevastaanotin toimitetaan joidenkin laitteiden mukana.

Valitse päävalikosta **Työkalut** > Asetukset > Liikenne > Liikenne > Käytössä.

#### Tietoja liikennetilauksista

Voit hankkia lisää tilauksia tai jatkaa tilausta, jos tilaus päättyy. Siirry osoitteeseen www.garmin.com/fmtraffic.

# Liikennetilausten tarkasteleminen

Valitse päävalikosta **Työkalut** > Asetukset > Liikenne > Tilaukset.

## Asetusten palauttaminen

- Valitse päävalikosta Työkalut > Asetukset.
- 2. Valitse tarvittaessa asetusluokka.
- 3. Valitse => Palauta > Kyllä.

# Liite

## Virtajohdot

Laitteen voi liittää virtalähteeseen kolmella tavalla.

- · Ajoneuvon virtajohto
- USB-kaapeli (toimitetaan joidenkin mallien mukana)
- Muuntaja (valinnainen lisävaruste)

## Tietoja GPSsatelliittisignaaleista

Laite tarvitsee navigointiin satelliittisignaaleja.

Kun laite vastaanottaa satelliittisignaaleja, signaalin voimakkuuspalkit valikkosivulla näkyvät vihreinä **anli**. Kun laite ei pysty vastaanottamaan signaaleja, palkit muuttuvat punaisiksi tai katoavat kokonaan **anli**.

Lisätietoja GPS-järjestelmästä on osoitteessa www.garmin.com/aboutGPS.

## Laitteen huoltaminen

#### ILMOITUS

Älä pudota laitetta äläkä käytä sitä paikoissa, joissa se altistuu voimakkaille iskuille tai voimakkaalle tärinälle.

Älä altista laitetta vedelle.

Vesi voi aiheuttaa järjestelmän toimintahäiriöitä.

Älä säilytä laitetta erittäin kuumissa tai kylmissä paikoissa, koska laite saattaa vahingoittua pysyvästi.

Älä koskaan käytä kosketusnäyttöä kovalla tai terävällä esineellä. Muutoin näyttö voi vahingoittua.

#### Kotelon puhdistaminen

#### ILMOITUS

Älä käytä kemiallisia puhdistusaineita ja liuottimia, jotka voivat vahingoittaa muoviosia.

- Puhdista laitteen kotelo (ei kosketusnäyttöä) miedolla puhdistusnesteellä kostutetulla liinalla.
- 2. Pyyhi laite kuivaksi.

### Kosketusnäytön puhdistaminen

- 1. Käytä pehmeää, puhdasta, nukkaamatonta liinaa.
- Käytä tarvittaessa vettä, isopropyylialkoholia tai silmälasien puhdistusainetta.
- 3. Kostuta liina nesteellä.
- 4. Pyyhi näyttö varovasti liinalla.

#### Varkauksien välttäminen

- Irrota laite ja teline näkyviltä, kun et käytä laitetta.
- Pyyhi imukupin jälki tuulilasista.
- Älä säilytä laitetta hansikaslokerossa.
- Rekisteröi laite osoitteessa http://my.garmin.com.
- Käytä Garmin Lock<sup>™</sup> -toimintoa (sivu 59).

## Laitteen lukitseminen

Garmin Lock on suojausjärjestelmä, joka lukitsee laitteen. Anna PIN-koodi tai aja turvasijaintiin aina, kun kytket virran laitteeseen.

- Valitse päävalikosta Työkalut > Asetukset > Järjestelmä > Garmin Lock > Lukitse laite > Käytössä.
- 2. Anna nelinumeroinen PIN-koodi kaksi kertaa.
- 3. Aja turvasijaintiin.
- 4. Valitse Määritä.

#### Garmin Lock -toiminnon PINkoodin vaihtaminen

- 1. Valitse Garmin Lock -valikosta Vaihda PIN.
- 2. Anna uusi nelinumeroinen PIN-koodi kaksi kertaa.

### Turvasijainnin vaihtaminen

- 1. Valitse Garmin Lock -valikosta **Turvasijainti**.
- 2. Aja uuteen turvasijaintiin.
- 3. Valitse Määritä.

### Tietoja turvasijainnista

Turvasijainti on paikka, johon palaat usein, kuten kotisi. Jos laite vastaanottaa satelliittisignaaleja ja olet turvasijainnissa, PIN-koodia ei tarvitse antaa.

HUOMAUTUS: Jos unohdat PINkoodin ja turvasijainnin, lähetä laite Garminille avattavaksi. Laitteen mukana on myös lähetettävä kelvolliset tuotteen rekisteröintitiedot tai ostotodistus.

## Käyttäjän tietojen poistaminen

- 1. Käynnistä laite.
- 2. Pidä sormea laitteen näytön oikeassa alakulmassa.
- Pidä sormi paikallaan, kunnes näyttöön tulee ponnahdusikkuna.
- 4. Poista kaikki käyttäjätiedot valitsemalla **Kyllä**.

Kaikki alkuperäiset asetukset palautetaan. Kaikki tallentamasi kohteet poistetaan.

### Akun käyttöiän maksimoiminen

- Lukitse näyttö painamalla virtapainiketta lyhyesti.
- Voit himmentää taustavaloa valitsemalla päävalikosta Työkalut > Asetukset > Näyttö > Kirkkaus.
- Älä jätä laitetta suoraan auringonpaisteeseen.
- Älä jätä laitetta kuumaan paikkaan pitkäksi ajaksi.

# Ajoneuvon virtajohdon sulakkeen vaihtaminen

### ILMOITUS

Kun vaihdat sulaketta, älä hävitä pieniä osia ja varmista, että kiinnität ne takaisin paikoilleen. Ajoneuvon virtajohto ei toimi oikein, jos se on koottu väärin.

Jos laite ei lataudu ajoneuvossa, voi olla tarpeen vaihtaa ajoneuvosovittimen kärjessä oleva sulake.

1. Kierrä kärkiosa auki.

**VIHJE**: kärjen irrottamiseen tarvitset ehkä kolikon.

- 2. Irrota kärkiosa, hopeoitu kärki ja sulake (lasinen ja hopeinen lieriö).
- 3. Aseta paikalleen 1 A:n pikasulake.

- 4. Kiinnitä hopeoitu kärki kärkiosaan.
- 5. Kierrä kärkiosa takaisin kiinni ajoneuvon virtajohtoon.

## Kiinnittäminen ojelautaan

#### ILMOITUS

Kiinnitysliiman irrottaminen on erittäin hankalaa asennuksen jälkeen.

Laitteen mukana toimitetulla kiinnityslevyllä voit kiinnittää laitteen kojelautaan noudattaaksesi tiettyjen osavaltioiden säädöksiä.

- 1. Puhdista ja kuivaa kojelauta kiinnityslevyn kiinnityskohdasta.
- 2. Irrota suojus levyn alapinnan tarrapinnasta.
- 3. Aseta levy kojelautaan.

- 4. Irrota kirkas muovisuojus levyn yläpinnasta.
- 5. Aseta imukuppiteline levyn päälle.
- 6. Käännä vipua alaspäin (levyä kohti).

# Laitteen, telakan ja telineen irrottaminen

#### Laitteen irrottaminen telakasta

- Työnnä telakan yläosan kielekettä ylöspäin.
- 2. Kallista laitetta eteenpäin.

#### Telakan irrottaminen telineestä

- 1. Käännä telakkaa vasemmalle tai oikealle.
- 2. Paina, kunnes telakka irtoaa telineen pallokannasta.

# Imukuppikiinnityksen irrottaminen tuulilasista

- 1. Käännä imukuppikiinnityksen vipua itseäsi kohti.
- 2. Vedä imukupin kielekettä itseäsi kohti.

## Tietoja nüMaps Lifetime -tilauksesta

Kertamaksulla voit saada enintään neljä karttapäivitystä vuodessa laitteen koko käyttöiän ajan. Saat lisätietoja nüMaps Lifetime-tilauksesta ja voit tutustua käyttöehtoihin osoitteessa www.garmin.com. Valitse siellä **Maps**.

Jotkin mallit sisältävät nüMaps Lifetime -tilauksen.

| LM  | Tämä malli sisältää nüMaps<br>Lifetime -tilauksen.                                                                |
|-----|----------------------------------------------------------------------------------------------------|
| LMT | Tämä malli sisältää<br>elinikäisen liikennetilauksen,<br>nüMaps Lifetime -tilauksen ja<br>liikennevastaanottimen. |

## Lisä karttojen ostaminen

- 1. Siirry laitteen tuotesivulle Garminin sivustossa (www.garmin.com).
- 2. Valitse Maps-välilehti.
- 3. Seuraa näytön ohjeita.

## Mukautetut kohdepisteet

Mukautetut POI-pisteet ovat kartan mukautettuja pisteitä. Niihin voi määrittää hälytyksiä, jotka ilmaisevat kohteen lähestymisen ja määritetyn ajonopeuden mahdollisen ylityksen.

## POI Loaderin asentaminen

Voit luoda tai ladata omia POI-pisteiden luetteloita ja asentaa ne laitteeseen POI Loader -ohjelman avulla.

- 1. Siirry osoitteeseen www.garmin.com/extras.
- 2. Valitse Services > POI Loader.
- 3. Asenna POI Loader tietokoneeseen.

#### POI Loaderin ohjetiedostojen käyttäminen

Lisätietoja POI Loaderista on ohjetiedostossa.

Kun POI Loader on auki, valitse Help.

#### Ekstrojen etsiminen

- Valitse päävalikosta Minne? > Ekstrat.
- 2. Valitse luokka.

#### Valvontakamerat

## 

Garmin ei vastaa mukautetun kohdepisteen tai valvontakameratietokannan tarkkuudesta tai niiden käyttämisen seurauksista.

Joidenkin paikkojen yhteydessä on saatavissa valvontakameratietoja. Lisätietoja saatavuudesta on osoitteessa http://my.garmin.com. Laite sisältää satojen valvontakameroiden sijainnit. Laite hälyttää, kun olet lähestymässä valvontakameraa. Lisäksi se saattaa varoittaa ylinopeudesta. Tiedot päivitetään vähintään kerran viikossa, joten viimeisimmät tiedot ovat aina käytettävissä.

Voit ostaa uuden alueen tiedot tai laajentaa aikaisempaa tilausta milloin tahansa. Kunkin alueen tiedot vanhenevat tiettynä aikana.

## Lisävarusteiden ostaminen

Siirry osoitteeseen http://buy.garmin.com.

## Yhteyden ottaminen Garminin tuotetukeen

- Yhdysvallat: www.garmin.com /support tai puhelin (Garmin USA): (800) 800.1020.
- Iso-Britannia (Garmin Europe Ltd.), puhelin: 0808 2380000.
- Eurooppa: osoitteessa
   www.garmin.com/support voit tarkistaa maakohtaiset tukitiedot valitsemalla Contact Support.
   Vastaavasti voit soittaa (Garmin Europe Ltd.) numeroon +44 (0) 870.8501241.

## Vianmääritys

| Ongelma                                  | Ratkaisu                                                                                                    |  |
|------------------------------------------|----------------------------------------------------------------------------------------------------|--|
| Laite ei löydä<br>satelliittisignaaleja. | <ul> <li>Varmista, että simuloitu GPS ei ole käytössä (sivu 49).</li> <li>Valitse päävalikosta Työkalut &gt; Asetukset &gt;<br/>Järjestelmä &gt; Simuloitu GPS &gt; Pois.</li> <li>Vie laite ulos pysäköintihallista ja pois korkeiden<br/>rakennusten tai puiden läheltä.</li> <li>Pysy paikallasi muutaman minuutin ajan.</li> </ul> |  |
| lmukuppi ei pysy<br>tuulilasissa.        | <ul> <li>Puhdista imukuppi ja tuulilasi alkoholilla.</li> <li>Kuivaa puhtaalla, kuivalla kankaalla.</li> <li>Kiinnitä imukuppi (sivu 2).</li> </ul>                                                                                                    |  |
| Laite ei lataudu<br>ajoneuvossa.         | <ul> <li>Tarkista ajoneuvon virtajohdon sulake (sivu 60).</li> <li>Varmista, että ajoneuvo on käynnissä ja antaa virtaa virtalähteeseen.</li> <li>Laitetta voi ladata vain 0–45 °C:n (32–113 °F) lämpötilassa. Jos laite on paikassa, jossa se altistuu suoralle auringonvalolle tai kuumuudelle, sen akku ei lataudu.</li> </ul>      |  |
| Akku ei pysy ladattuna kovin kauan.      | Voit maksimoida latausten välisen ajan sammuttamalla taustavalon (sivu 54).                                                                                                    |  |

Liite

Liite

| Akun varaustila ei näy<br>oikein.                                                | Anna varauksen tyhjentyä täysin ja lataa akku sitten kokonaan keskeytyksittä.                                                                                                    |
|----------------------------------------------------------------------------------|----------------------------------------------------------------------------------------------------|
| Mistä tiedän, että laite on<br>USB-massamuistitilassa?                           | Kun laite on USB-massamuistitilassa, laitteen näytössä<br>on tietokoneeseen liitetyn laitteen kuvake. Lisäksi <b>Oma</b><br>tietokone -kohdassa näkyy kaksi uutta siirrettävää levyä.                                                                                                    |
| Laite on liitetty<br>tietokoneeseen,<br>mutta se ei siirry<br>massamuistitilaan. | <ol> <li>Irrota USB-kaapeli tietokoneesta.</li> <li>Sammuta laite.</li> <li>Liitä USB-kaapeli tietokoneen USB-porttiin ja<br/>laitteeseen.</li> <li>Laite käynnistyy automaattisesti USB-<br/>massamuistitilassa.</li> <li>Varmista, että laite on liitetty USB-porttiin eikä USB-<br/>keskittimeen.</li> </ol> |
| Asemaluettelossa ei näy<br>uusia siirrettäviä levyjä.                            | Jos tietokoneeseen on yhdistetty useita verkkoasemia,<br>Windows ei välttämättä pysty määrittämään laitteen<br>asemien tunnuskirjaimia. Lisätietoja asemien liittämisestä on<br>käyttöjärjestelmän ohjeessa.                                                                                                    |
| Puhelin ei muodosta<br>yhteyttä laitteeseen.                                     | <ul> <li>Valitse päävalikosta Työkalut &gt; Asetukset &gt; Bluetooth.<br/>Bluetooth-kentän arvon on oltava Käytössä.</li> <li>Käynnistä puhelin ja tuo se enintään 10 metrin<br/>(33 jalkaa) päähän laitteesta.</li> <li>Lisätietoja on osoitteessa www.garmin.com/bluetooth.</li> </ul>                        |

#### Hakemisto

## Hakemisto

#### A

aika-asetukset 49 aikaisemmat ajotiedot 54 ajo-ohjeet 29 ajotietokone 28 tietojen nollaaminen 28 akku 65 autoprofiili 38

#### В

Bluetooth-tekniikka 32–35 asetukset 55 lempinimi 55 nüvi-malleissa 1 puhelimen liittäminen 32 soittaminen sijaintikartasta 19 C cityXplorer-kartat 13, 31

D diakriittiset merkit 7

#### Ε

ecoRoute 36–39 autoprofiili 36 ecoChallenge-pisteet 37 matkaraportti 39 polttoainetehokkuuden kalibroiminen 37 polttoainetehokkuustiedot 38 ekstrat 63 ennakoiva reititys 28

#### G

Garmin-tuotetuki 64 geokätkentä 18 GPS asetukset 49 simulaattori 20 tietoja 57

#### L

ilmoittaminen karttavirheistä 19

#### J

jalankulkijatila asetukset 51 Jälki ylös 50 järjestelmäasetukset 49 JPEG-kuvatiedostot 47 julkinen liikenne kaupunkikartat 31 vältettävät 51

#### Κ

käännösluettelo 29

#### Hakemisto

kaistavahti 1 kaksi-, kolmiulotteinen karttanäkymä 51 kartat jalankulkija 31 lisääminen 63 nävttäminen 50 teema 50 tiedot 55 tietojen asettelu 50 virheet 19 yksityiskohtien määrä 50 käyttäjätiedot, poistaminen 60 kiertotiet 14 kohdepisteet etsiminen 12 POI loader 47 koielaudan levv 61 koordinaatit 18 koti puhelinnumero 35

koulualuetietokanta 63 kulkuvälinetila 9 kuvaotokset 40

#### L

läheiset palvelut 36 laitteen huoltaminen 57 laitteen kiinnittäminen irrottaminen kiinnityksestä 61 kojelautaan 61 tuulilasiin 65 laitteen lataaminen 65 laitteen mukauttaminen 49 laitteen puhdistaminen 58 laitteen rekisteröiminen 5 laitteen säilyttäminen 57 laitteen suojaaminen 57 laitteen tunnus 49 laskin 40 leveys- ja pituuspiiri 18

liikenne 42–46 kuvakkeet 43 liikennetilausten lisääminen 56 tapahtumat 44 tilauksen aktivoiminen 42 trafficTrends 54 vastaanotin 43 lisävarusteet 64 lukitseminen laite 59 näyttö 6

#### Μ

maailmankello 40 määränpään vaihtaminen 13 MapSource 47, 63 massamuistitila 47 matkapuhelimen liittäminen 32 matkapuhelintoiminnot 32 matkaraportti 39
#### Hakemisto

matkasuunnittelu 22 matkojen nimeäminen uudelleen 23 menen kotiin 15 microSD-kortti 5 mitat muuntaminen 41 muistikortti 47 mukautetut kohdepisteet 63 muokkaaminen karttasymbolin vaihtaminen 22 kotisijainti 16 luokan vaihtaminen 22 määränpäät 23 suosikit 22 tallennettu matka 23 muuntaminen valuutta 41 vksikkö 41 myDashboard 4 mykistys ääni 6 puhelu 34 mvTrends 28

#### Ν

näppäimistö 7 kielitila 7 navigointi 27 asetukset 50 ialankulkija 31 pois tieltä 15 valokuva 18 navigointi poissa tieltä 15, 52 näytön painikkeet 7 nävttö kääntäminen 8 näyttöasetukset 54 nollaaminen kotisijainti 15 maksiminopeus 29 matkatiedot 29 nopeusrajoitus kuvake 27 nüMaps Lifetime 62 nüRoute 50

## 0

Ohje 36 ohjelmisto versio 49 osoitteet 16

#### Ρ

paikkojen etsiminen kartan käyttäminen 17 koordinaateilla 18 nimellä 16 postinumeron mukaan 16 tallennetut sijainnit (Suosikit) 21 valokuvien käyttäminen 18

#### Hakemisto

päivittäminen kartat 5 ohielmisto 5 palaute kohdepisteistä 19 PIN Bluetooth 32 Garmin Lock 59 poistaminen kaikki käyttäjätiedot 60 kuvat 40 matkat 23 merkki 7 suosikit 22 tiedostot 48 vasta löydettyjen luettelo 17 puheentunnistus 24 puhelut koti 35 lopettaminen 34 mykistäminen 34 vastaaminen 33

pysähdyksen lisääminen 13 pysäköinti 14

# R

reitit pois tieltä 15, 52 pysäyttäminen 15 reittien uudelleenlaskenta 14 risteysnäkymä 1

#### S

satelliittisignaalit 57 seuraava käännös 30 sijaintikartan asetukset 19 sulake, vaihtaminen 60 Suosikit 21–22

#### Т

tallentaminen löydetyt sijainnit 21 nykyinen sijainti 21 tarjoukset 46 poistaminen käytöstä 46 tarkasteleminen 46 telineen irrottaminen 62 tiedostot poistaminen 48 tuetut tyypit 47 tietokone, liittäminen 4 trafficTrends 1 tuotetuki 64 turvallisuustila 49 turvasijainti 59 työkalut 36–41

#### U

USB 66 liittimet 6

#### ۷

valokuvanavigointi kuvien lataaminen 18 välttäminen julkisen liikenteen tyypit 51 liikenne 44 tietyypit 52 varkaus 58 valvontakamerat hälytykset 64 tietokanta 64 vastaaja 34 vianmääritys 65 voimakkuus säätäminen 6

# Ä

äänen kieli 55 äänikomento aktivoiminen 24 herätysilmaus 24 käyttövihjeitä 25 kuvakkeet ja äänet 25 navigoiminen 25 punainen kuvake 25 äänivalinta 35

### Y

yksikkömuunnin 41 yksityiskohtainen reitti 29 yksityiskohtaiset kartat 47, 55 Garmin-tuotteidesi koko käyttöiän ajan voit ladata uusimmat ilmaiset ohjelmistopäivitykset (karttatietoja lukuun ottamatta) Garminin sivustosta osoitteesta www.garmin.com.

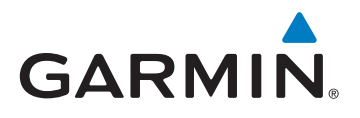

© 2010–2011 Garmin Ltd. tai sen tytäryhtiöt

Garmin International, Inc. 1200 East 151st Street, Olathe, Kansas 66062, Yhdysvallat

Garmin (Europe) Ltd. Liberty House, Hounsdown Business Park, Southampton, Hampshire, SO40 9LR Iso-Britannia

> Garmin Corporation No. 68, Jangshu 2<sup>nd</sup> Road, Sijhih, Taipei County, Taiwan

> > www.garmin.com

Maaliskuu 2011

Osanumero 190-01250-37 Rev. B

Painettu Taiwanissa